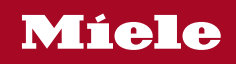

# 操作和安装说明 **嵌入式咖啡机**

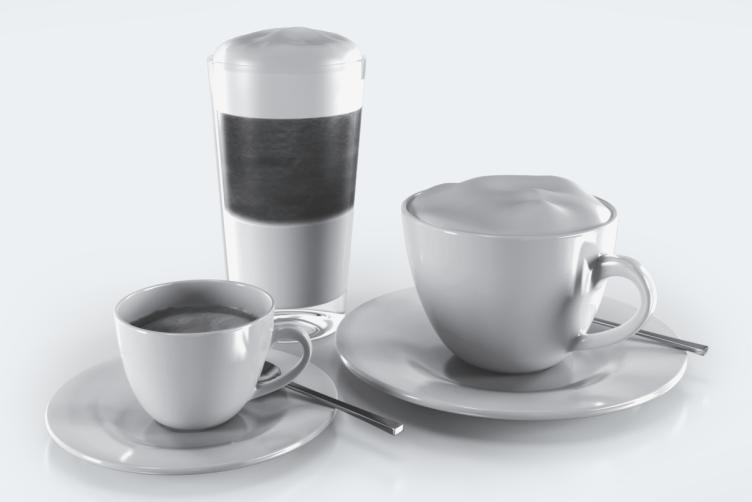

为避免发生事故或损坏电器,请**务必**在安装和首次使用前仔细阅读这些 说明。

# 保护环境

## 包装材料的处理

此包装材料用于搬运和保护电器免受运 输损坏。所用的包装材料选用在处理时 对环境无害的材料,因而通常可被回收 利用。

回收利用包装材料可减少原材料的使用。使用特定材料收集点收集有价值的 材料,并利用退货选项。您的 Miele 经 销商将带走包装材料。

## 节能

#### 以下提示可帮助您节能省钱,而且还可 以保护环境:

- 使用**节**能模式(默认设置)运行咖啡 机。
- 关闭时间显示屏。
- 选择较暗的照明或避免使用任何照明。
- 电器关闭时关闭照明。
- 为显示屏选择暗配色。
- 降低显示屏亮度。
- 如果您更改了"计时器"的出厂默认设 置,那么可能会增加咖啡机的能耗。
- 请特别注意显示屏上的下列消息:此 设置耗电量较多
- 如果一段时间内不会使用咖啡机,请 使用开/关感应控制键①关闭咖啡 机。

## 废旧电器的处理

电器和电子设备通常含有某些有用材料。同时也含有某些如处置不当或随意 丢弃便会对人体健康和环境造成潜在危 害的材料。但是,这些材料对于确保电 器正常运作又至关重要。因此,请勿将 这些材料与您的家庭垃圾一起丢弃。

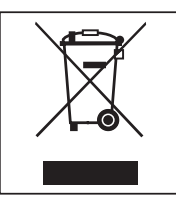

请将其丢弃到当地社区垃圾收集/回收中 心,或联系Miele服务部获取建议。 在存储待处理废旧电器时请确保它们不 会对儿童造成伤害。

| <b>保护环境</b><br>节能                                    | <b>2</b><br>2                    |
|------------------------------------------------------|----------------------------------|
| 警告和安全说明                                              | 7                                |
| <b>机器使用指南</b><br>牛奶壶<br>带杯边传感器的中央喷嘴                  | <b>14</b><br>16<br>16<br>17      |
| <b>操作</b><br>触摸显示屏<br>操作动作                           | <b>18</b><br>18<br>19            |
| Miele@home                                           | 22                               |
| <b>首次使用前</b><br>首次使用前<br>首次开启<br>设置咖啡豆系统             | <b>23</b><br>23<br>23<br>25      |
| <b>咖啡豆系统</b><br>更改咖啡豆系统设置(咖啡豆种类)                     | <b>27</b><br>27<br>27<br>28      |
| 水箱加水                                                 | 29                               |
| <b>开机和关机</b> 打开咖啡机<br>打开咖啡机                          | <b>30</b><br>30<br>30<br>30      |
| 制作饮品                                                 | <b>31</b>                        |
| 咖啡<br>咖啡饮品细节<br>牛奶和替代乳制品<br>填装并插入牛奶壶<br>制作咖啡<br>取消饮品 | 31<br>31<br>32<br>32<br>33<br>33 |
| 制作两份<br>制作一壶咖啡                                       | 33<br>34                         |

# 内容

| <b>专家模式</b><br>开启和关闭专业模式<br>专业模式:分配咖啡豆容器<br>专业模式:更改杯量                         | <b>37</b><br>37<br>37<br>37                                                                                                   |
|-------------------------------------------------------------------------------|----------------------------------------------------------------------------------------------------|
| <b>研磨程度</b><br>确定理想的研磨程度<br>调节研磨程度<br>调整研磨细度                                  | <b>38</b><br>38<br>38<br>38                                                                                                   |
| <b>参数</b> 咖啡豆种类                                                               | <ul> <li><b>39</b></li> <li>39</li> <li>39</li> <li>39</li> <li>39</li> <li>39</li> <li>39</li> <li>39</li> <li>40</li> </ul> |
| <b>用户档案</b>                                                                   | <b>41</b><br>41<br>41<br>41<br>41                                                                                             |
| MyMiele                                                                       | 43                                                                                                    |
| MobileStart 智能控制 [] <sup>》</sup>                                              | 44                                                                                                    |
| 准备 MobileStart 智能控制 [] <sup>»</sup><br>打开和关闭 MobileStart 智能控制 [] <sup>»</sup> | 44<br>44                                                                                                    |
| 设置                                                                            | 45                                                                                                    |
| 显示和更改设置                                                                       | 45                                                                                                    |
| 语言                                                                            | 45                                                                                                    |
| り间                                                                            | 45                                                                                                    |
| 口别<br>工仏                                                                      | 45                                                                                                    |
| 기 知                                                                           | 45                                                                                                    |
| 1 명 가마 명                                                                      | 45                                                                                                    |
| 机岙口凹岙                                                                         |                                                                                                    |
| 机器厂的器                                                                         | 46                                                                                                    |
| 机器厂时器<br>保养计时器<br>TeaTimer                                                    | 46<br>46                                                                                                    |
| 机奋口的奋<br>保养计时器<br>TeaTimer<br>音量                                              | 46<br>46<br>46                                                                                                    |
| 机奋口 內茲<br>保养计时器<br>TeaTimer<br>音量<br>显示屏                                      | 46<br>46<br>46<br>47                                                                                                    |
| 机器口 內器<br>保养计时器<br>TeaTimer<br>音量<br>显示屏<br>亮度                                | 46<br>46<br>46<br>47<br>47                                                                                                    |
| 机器」的器                                                                         | 46<br>46<br>46<br>47<br>47<br>47                                                                                              |
| 机奋口的奋                                                                         | 46<br>46<br>47<br>47<br>47<br>47                                                                                              |

| 信息(显示信息)                                                                | 47                                                                                                    |
|-------------------------------------------------------------------------|----------------------------------------------------------------------------------------------------|
| 新鲜饮水                                                                    | 47                                                                                                    |
| 海拔                                                                      | 47                                                                                                    |
| 场景 模式                                                                   | 47                                                                                                    |
| 节能模式                                                                    | 47                                                                                                    |
| 咖啡模式                                                                    | 47                                                                                                    |
| 牛奶模式                                                                    | 47                                                                                                    |
| 聚会模式                                                                    | 47                                                                                                    |
| 水质硬度                                                                    | 48                                                                                                    |
| 感应操控                                                                    | 49                                                                                                    |
| 系统锁 🖯                                                                   | 49                                                                                                    |
| Miele@home                                                              | 49                                                                                                    |
| 扫码联网                                                                    | 50                                                                                                    |
| 远程控制                                                                    | 50                                                                                                    |
| SuperVision                                                             | 50                                                                                                    |
| 远程更新                                                                    | 50                                                                                                    |
| 软件版本                                                                    | 51                                                                                                    |
| 法律信息                                                                    | 51                                                                                                    |
| 展示程序(演示模式)                                                              | 51                                                                                                    |
| 出厂设置                                                                    | 51                                                                                                    |
|                                                                         | 50                                                                                                    |
|                                                                         | 52                                                                                                    |
| <u> </u>                                                                | 52                                                                                                    |
| 手进动在田进府扣违进                                                              | <b>FO</b>                                                                                                    |
| 手洗或使用洗碗机清洗                                                              | 53                                                                                                    |
| 手洗或使用洗碗机清洗<br>不适用的清洁剂                                                   | 53<br>53                                                                                                    |
| 手洗或使用洗碗机清洗<br>不适用的清洁剂                                                   | 53<br>53<br>54                                                                                                    |
| 手洗或使用洗碗机清洗<br>不适用的清洁剂<br>打开电器机门<br>清洁滴漏盘和废料箱<br>海温盘盖板薄法                 | 53<br>53<br>54<br>54                                                                                                    |
| 手洗或使用洗碗机清洗<br>不适用的清洁剂<br>打开电器机门<br>清洁滴漏盘和废料箱<br>滴漏盘盖板清洁<br>海沫虫效         | 53<br>53<br>54<br>54<br>55                                                                                                    |
| 手洗或使用洗碗机清洗<br>不适用的清洁剂<br>打开电器机门<br>清洁滴漏盘和废料箱<br>滴漏盘盖板清洁<br>清洁水箱<br>市中喷嘴 | 53<br>53<br>54<br>54<br>55<br>56                                                                                                    |
| 手洗或使用洗碗机清洗                                                              | 53<br>53<br>54<br>54<br>55<br>56<br>56                                                                                                    |
| 手洗或使用洗碗机清洗                                                              | 53<br>53<br>54<br>54<br>55<br>56<br>56<br>58                                                                                                    |
| 手洗或使用洗碗机清洗                                                              | 53<br>53<br>54<br>54<br>55<br>56<br>56<br>58<br>58<br>58                                                                                                    |
| 手洗或使用洗碗机清洗                                                              | 53<br>54<br>54<br>55<br>56<br>58<br>58<br>59                                                                                                    |
| 手洗或使用洗碗机清洗                                                              | 53<br>54<br>54<br>55<br>56<br>58<br>59<br>59<br>50                                                                                                    |
| 手洗或使用洗碗机清洗                                                              | 53<br>54<br>54<br>55<br>56<br>58<br>59<br>59<br>62<br>62                                                                                                    |
| 手洗或使用洗碗机清洗                                                              | 53<br>54<br>55<br>56<br>58<br>59<br>50<br>22<br>60<br>22                                                                                                    |
| 手洗或使用洗碗机清洗                                                              | 53<br>53<br>54<br>55<br>56<br>56<br>58<br>59<br>62<br>62<br>64                                                                                                    |
| 手洗或使用洗碗机清洗                                                              | $\begin{array}{c} 53\\ 53\\ 54\\ 54\\ 55\\ 56\\ 58\\ 59\\ 62\\ 62\\ 64\\ 65\\ 64\\ 65\\ 65\\ 65\\ 65\\ 65\\ 65\\ 65\\ 65\\ 65\\ 65$ |
| 手洗或使用洗碗机清洗                                                              | $\begin{array}{c} 53\\ 53\\ 54\\ 55\\ 56\\ 58\\ 59\\ 62\\ 62\\ 64\\ 65\\ 65\\ 65\\ 65\\ 65\\ 65\\ 65\\ 65\\ 65\\ 65$                                                                                                    |
| 手洗或使用洗碗机清洗                                                              | $\begin{array}{c} 53\\ 53\\ 54\\ 55\\ 56\\ 58\\ 59\\ 62\\ 62\\ 65\\ 65\\ 65\\ 65\\ 65\\ 65\\ 65\\ 65\\ 65\\ 65$                                                                                                    |
| 手洗或使用洗碗机清洗                                                              | $\begin{array}{c} 53\\ 53\\ 54\\ 55\\ 56\\ 58\\ 59\\ 62\\ 64\\ 65\\ 65\\ 65\\ 65\\ 65\\ 65\\ 65\\ 65\\ 65\\ 65$                                                                                                    |
| <ul> <li>手洗或使用洗碗机清洗</li></ul>                                           | $\begin{array}{c} 53\\ 53\\ 54\\ 55\\ 56\\ 58\\ 59\\ 62\\ 65\\ 65\\ 65\\ 65\\ 65\\ 65\\ 65\\ 65\\ 65\\ 65$                                                                                                    |
| <ul> <li>手洗或使用洗碗机清洗</li></ul>                                           | $\begin{array}{c} 53\\ 54\\ 55\\ 56\\ 58\\ 59\\ 62\\ 65\\ 65\\ 65\\ 65\\ 65\\ 65\\ 65\\ 65\\ 65\\ 65$                                                                                                    |
| <ul> <li>手洗或使用洗碗机清洗</li></ul>                                           | $\begin{array}{c} 53\\ 54\\ 55\\ 56\\ 58\\ 59\\ 59\\ 62\\ 66\\ 65\\ 65\\ 66\\ 66\\ 66\\ 66\\ 66\\ 66\\ 66$                                                                                                    |

# 内容

| 白动清洁和降垢             | 70 |
|---------------------|----|
| 请注意,在运行自动维护程序之前和期间· | 70 |
| 自动清洁                | 70 |
| Miele 自动清洁盒         | 71 |
| 更换清洁盒               | 71 |
| 自动除垢                | 72 |
| Miele 除垢盒           | 72 |
| 更换除垢盒               | 73 |
| 取出除垢盒               | 73 |
| 安装除垢盒               | 73 |
| 选择不使用除垢盒            | 74 |
| 维护计时器               | 74 |
| 取消自动清洁和除垢           | 74 |
| 故障排除指南              | 75 |
| 显示屏中的消息             | 75 |
| 咖啡机的异常性能            | 77 |
| 使用自动清洁和/或除垢的故障      | 79 |
| 效果不佳                | 80 |
| 佳后昭冬和但修             | 83 |
|                     | 83 |
| T7/4                | 00 |
| 101十                | 84 |
| 安装                  | 85 |
| 供水连接                | 85 |
| 电气连接                | 87 |
| 嵌入式安装尺寸             | 88 |
| 安装在高柜中              | 88 |
| 安装和连接               | 89 |
| 散入式安装咖啡机            | 90 |
| 卅 ]限制器              | 91 |
| 产品标准                | 92 |
| 版权与许可               | 93 |
| 右宝物质                | ٥л |
| 百百100火              | 34 |

本咖啡机符合所有规定的安全要求。然而,使用不当会导致人身伤 害和电器受损。

按照标准 GB 4706.1 的要求,Miele 明确且强烈建议您阅读并遵循 有关咖啡机安装之章节中的说明以及安全说明和警告。\_\_\_\_\_

对于因不遵守这些说明而导致的伤害或损坏,Miele 不承担任何责任。

请妥善保存操作说明,并在将来将其转交给任何获得该电器的所有 者。

# 警告和安全说明

## 正确应用

此咖啡机适合家庭使用。

▶ 此咖啡机不适合户外使用。

▶ 在海拔高于 2000 米的地方不得使用此咖啡机。

▶ 您必须只能将它用作家用电器,以制作浓缩咖啡、卡布奇诺、拿铁 玛琪雅朵、茶等。不允许用于任何其他用途。

▶ 身体、感官或精神障碍、或缺乏经验和知识的人士使用此咖啡机, 必须在使用过程中受到监督,或者已经向其展示如何安全使用电器, 使其认识到和了解错误操作的后果。

# 儿童安全注意事项

/ 分配喷嘴处有烧伤和烫伤危险。

儿童的皮肤对高温的敏感性远远高于成人。

确保儿童不会触摸咖啡机的高温表面或者将他们的身体部位放在分 配喷嘴的下方。

▶ 在儿童触及不到的地方安装咖啡机。

▶ 8 岁以下的儿童必须远离咖啡机,除非时刻监督其使用。

▶ 如果已向 8 岁及以上的儿童展示如何以安全的方式使用,则可以在 没有监督的情况下使用咖啡机。

8岁及以上的儿童必须了解错误操作可能带来的危险。

▶ 请看管在咖啡机附近的儿童,不要让他们摆弄咖啡机。

▶ 绝对不允许幼儿清洁咖啡机。8 岁及以上的儿童仅限在成人的监督 下进行清洁。

▶ 请记住,咖啡和浓缩咖啡不适合儿童饮用。

▶ 窒息危险!在玩耍时,儿童可能会被包装材料(如塑料包装)缠 住,或者将包装材料套在头上,导致窒息风险。让儿童远离包装材 料。

# 技术安全

▶ 安装工作或维修只能由 Miele 授权的技术人员实施。未授权或错误的安装工作或维修可能对使用者造成相当大的危险。

▶ 损坏的咖啡机可能十分危险。在嵌入机器之前,请检查其外部有无可见损坏。请勿使用损坏的机器。

▶ 为避免损坏机器,请确保家用电源符合铭牌上的连接数据(电压和 功率),然后再将机器连接到主电源。如有疑问,请咨询具有资质的 电工。

▶ 只有在正确接地的情况下,才能保证此款咖啡机的电气安全。务必 满足此项安全标准。如有疑问,请让具有资质的电工进行电气连接检 查。

▶ 可以在自主供电系统或与主电源不同步的供电系统(例如岛上网 络、备用系统)上临时或永久运行。操作的先决条件是电源系统符合 相关国家电源质量标准。

家用电气装置和本 Miele 产品中提供的保护措施的功能和操作也必须 保持在隔离运行或与主电源不同步的运行中,或者这些措施必须由装 置中的同等措施代替。例如,如当前版本的 BS OHSAS 18001– 2 ISO 45001 所述。

▶ 不要通过多功能插座适配器或延长电线将机器连接至主电源。这些都是火灾隐患,无法保证电器安全。

▶ 不得在非平稳位置(例如在船上)使用咖啡机。

▶ 出于安全考虑,此机器只能在完成嵌入式安装之后使用。

▶ 如果要将咖啡机嵌入在另一台电器的上方,则二者之间必须放置一 个全宽的封闭式中间搁架(除非与食物保温机或嵌入式真空食物保温 机结合)。

▶ 仅限在环境温度介于 +16°C 至 +38°C 之间的房间内使用咖啡机。

▶ 务必遵守 850 毫米的最小安装高度。

▶ 此咖啡机不得安装在关闭的橱柜门后面,因为它的后面会积聚热量 和水分。这可能导致机器和/或家具橱柜损坏。

▶ 在维修工作期间,咖啡机必须断开电源。

▶ 在机器保修期内,应由 Miele 授权的维修服务技术人员进行维修。 否则保修失效。

▶ 切勿打开机器外壳。篡改电气连接或组件以及机械零件对使用者来 说是非常危险的,并且可能导致操作故障或触电。

# 供水连接

▶ 请勿将咖啡机连接至热水供应系统。

▶ 在嵌入安装咖啡机后,水龙头必须便于触及。

▶ 切勿损坏或扭结进水软管的保护套。

▶ 只有符合下列条件,集成式防漏水系统才能避免咖啡机因溢水而发 生损坏:

- 咖啡机已正确安装、连接至电源并接通水管。

- 如果发现故障,必须立即修理咖啡机。

- 在长时间不使用机器时(如假期期间),应关闭水龙头。

# 正确使用

⚠ 分配喷嘴处有烧伤和烫伤危险。

分配的液体和蒸汽非常热。

在分配热的液体和蒸汽时,您应远离喷嘴下方的区域。

请勿触摸高温组件。

热的液体或蒸汽可能会从喷嘴溅出。确保中央喷嘴干净且已正确安 装。

在打开机门之前,从机门中的滴漏盘上取出任何容器。

滴漏盘中的水也可能非常热。清空时要小心。

① 眼睛受伤的危险。
 切勿直视照明设备或使用光学仪器看它。

- ▶ 请注意以下有关水的建议:
- 水质必须符合咖啡机使用国家/地区的饮用水要求。
- 如果手动加注水箱: 仅限向水箱中注入清洁的常温饮用水。热的或 温的水或其他液体可能会损坏咖啡机。
- 每天都要更换水,以防止细菌滋生。 如果机器已接通直接供水系统:每天清空一次水箱。
- 请勿使用碳酸水。

▶ 只能在咖啡豆容器内放入烘焙咖啡豆。不要将经过添加剂处理的咖啡豆或咖啡粉放入咖啡豆容器。

▶ 请勿将任何类型的液体加入咖啡豆容器中。

▶ 请勿使用(未经烘焙的)生咖啡豆或含有生咖啡豆的混合咖啡豆。 生咖啡豆非常坚硬,且仍含有残留的水分。这些可在研磨开始时对咖啡机研磨器造成损坏。

▶ 请勿使用经过焦糖、糖或其他物质(包括含糖液体)处理的咖啡 豆。糖会损坏咖啡机。

▶ 如果在分配以含咖啡因的咖啡豆制作的饮品之后使用不含咖啡因的 咖啡豆,则研磨器或调制室中可能仍然存在含咖啡因的咖啡豆残留 物。在使用无咖啡因的咖啡时,应丢弃第一份咖啡饮品。

▶ 仅限使用不含添加剂的牛奶。牛奶中的添加剂通常含有糖,这会粘在奶管上。

▶ 如果使用牛奶,应确保其已经过巴氏消毒。

▶ 在泡茶时,请按照包装上的说明操作。

▶ 请勿将正在燃烧的酒精混合物放在中央喷嘴下方。火焰可能会点燃 塑料组件并使它们熔化。

▶ 在打开时,请勿在机器前部摆动或悬挂任何物品,因为这可能会损 坏咖啡机上的铰链。

▶ 本机器不得用于清洁物品。

## 配件和备件

▶ 只有使用原装 Miele 备件时,Miele 才能保证机器的安全性。对于 出现故障的组件,只能使用 Miele 原装备件进行更换。

▶ 仅可使用原装 Miele 配件。若使用其他部件,产品的保修、性能和/ 或责任索赔都将失效。

▶ Miele 保证,在咖啡机停产后至少 10 年至 15 年内提供功能备件。

## 清洁和保养

▶ 每天清洁一次咖啡机和奶壶,特别是在首次使用它们之前。

▶ 牛奶系统的所有部件需要定期进行彻底清洁。牛奶中含有细菌,在 清洁不充分的情况下,细菌会迅速繁殖。

▶ 如果您未使用自动除垢和清洁功能,您必须定期运行维护程序,以 清洁奶管和冲泡器以及执行除垢。对于因未对机器进行正确清洁和/或 除垢或者使用错误的清洁/除垢剂或不适宜的溶液浓度而导致的损坏, Miele 概不负责。

▶ 请勿使用蒸汽清洁装置来清洁此机器。蒸汽可能会进入电气组件并 导致短路。

▶ 用过的咖啡粉应与有机废物或堆肥堆一起处理。请勿将它们倒入水 槽,因为它们可能会阻塞水槽。

# 对于采用不锈钢表面的机器:

 ▶请勿在不锈钢表面使用便利贴、透明胶带、遮蔽胶带或其他类型的 粘合剂。它们会损坏不锈钢表面,使其失去防垢保护涂层。
 ▶不锈钢表面上的涂层容易产生刮痕。甚至磁铁也会造成划痕。

# 机器使用指南

# 外部视图

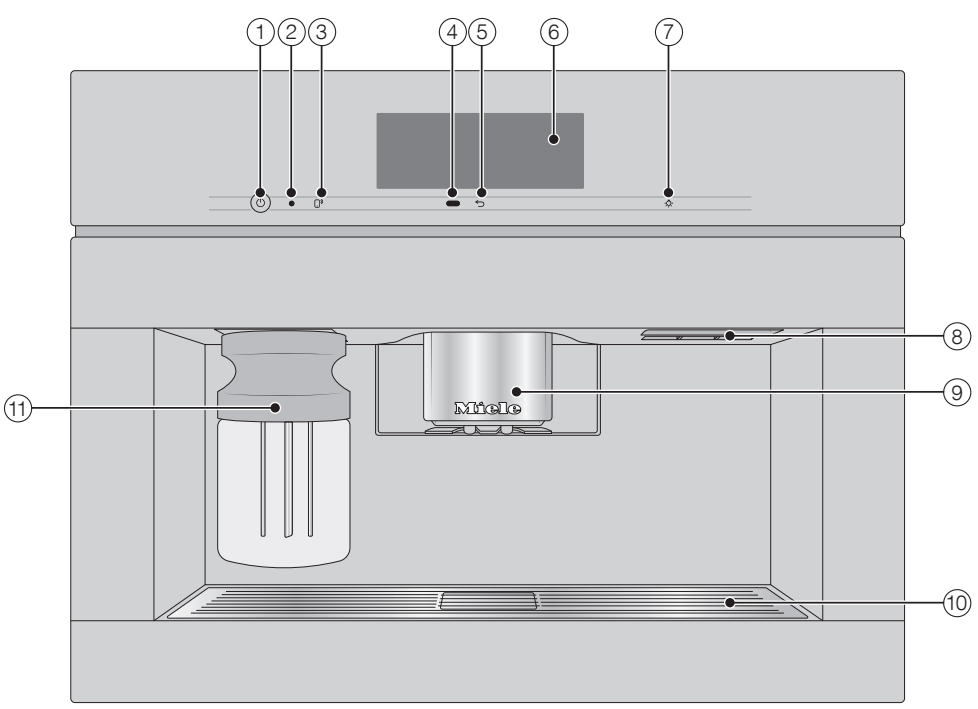

- ① 开/关按钮 ①
- ② 光学接口(仅供 Miele 客户服务部使用)
- ③ MobileStart 感应控制键 []<sup>》</sup>
- ④ 动作传感器
- ⑤ "返回" ∽ 感应控制键
- ⑥ 触摸显示屏
- ⑦ "照明灯"感应控制键 📯
- ⑧ 机门手柄
- ⑨ 带照明功能高度可调节的中央喷嘴
- ⑩ 滴漏盘盖板
- ⑪奶壶

# 机器使用指南

# 内部视图

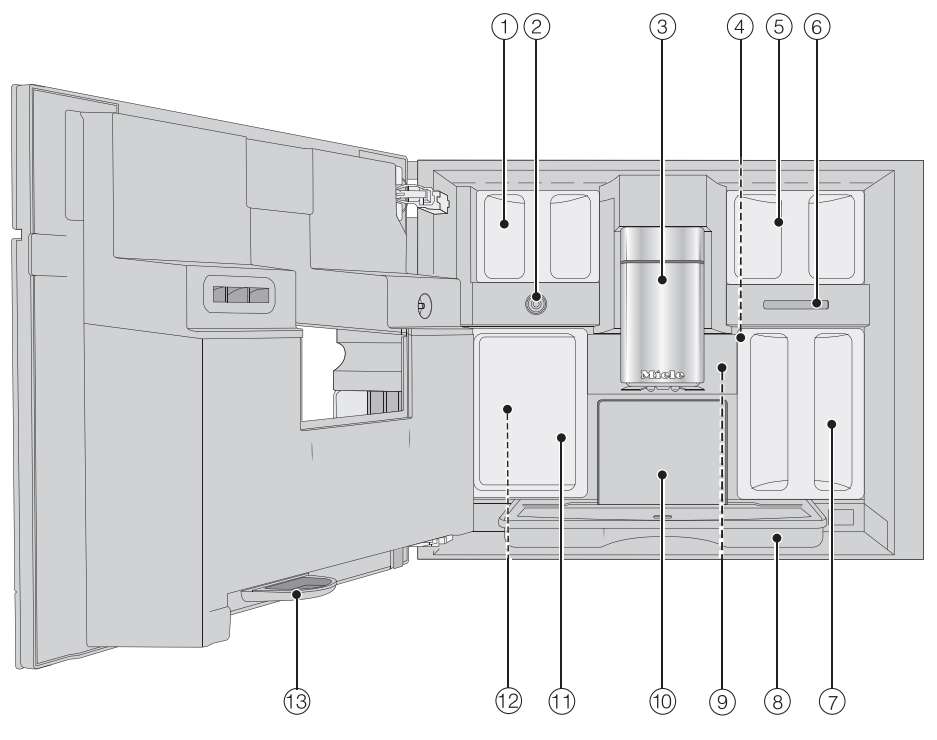

- ① 咖啡豆容器 (Type A 和 Type C)
- 2 牛奶阀
- ③ 带照明功能高度可调节的中央喷嘴
- ④ 研磨器设置
- ⑤ 咖啡豆容器 (Type B)
- ⑥出风口
- ⑦水箱
- ⑧ 带盖滴漏盘
- ⑨ 冲泡器
- ⑩ 残渣箱
- 11 清洁保养容器
- 12 用于使用清洁盒和除垢盒的容器(包括转接头)
- 13 滴漏盘

# 机器使用指南

# 牛奶壶

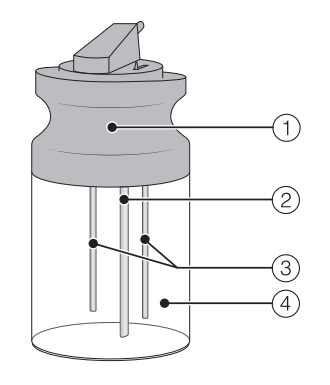

① 盖

② 牛奶吸管

③ 传感器

④ 玻璃壶

# 带杯边传感器的中央喷嘴

带杯边传感器的中央喷嘴具有自动调节 喷嘴高度功能。得益于此喷嘴调节功 能,在饮料准备过程开始时,中央喷嘴 会自动向下移动,而杯边传感器会将其 停在所使用的杯子或玻璃杯的最佳高 度。

无法手动调节中央喷嘴和杯边传感器。

在关闭咖啡机时,中央喷嘴将位于中央 位置。

在执行维护程序时,中央喷嘴将移动至 清洁保养容器的高度或者移至低处的维 护位置。

在您打开机门之前,确保中央喷嘴位 于顶部或中央位置。

# 显示屏中的符号

显示屏会显示符号和文字。

| 符号          | 说明                                                                                                    |
|-------------|----------------------------------------------------------------------------------------------------|
| i           | 该符号表示有关使用咖啡机的其他信息和建议。选择 OK,确<br>认消息。                                                                                                    |
| •           | 该符号表示"设置"菜单和"语言"菜单选项。                                                                                                    |
| Ð           | 打开系统锁时显示该符号。控制键已锁定。                                                                                                    |
| <u>ب</u>    | 若已启用 <b>开启</b> 于 计时器和时间显示屏,则符号和所需的开启<br>时间将在咖啡机预期开启时间之前 23:59 小时在显示屏中显<br>示(请参见"设置 – 计时器")。                                                                                       |
| ///\\       | 在运行 <b>清洁奶</b> 管维护程序和进行自动清洁期间显示此符号。<br>您也可以在水箱上看到此符号:注水至此标记处。                                                                                                    |
| Ş           | 当电器正在除垢时显示此符号。<br>您也可以在水箱上看到此符号:注水至此标记处。                                                                                                    |
| $\triangle$ | 如果发生故障,则会显示此符号和故障代码。                                                                                                    |
| <u>ب</u>    | 如已为咖啡机启用 Miele@home,则这些符号代表 WiFi 连接<br>的质量/状态,表示强度从"未连接"至"强"的增量变化。                                                                                                    |
| ÷           |                                                                                                    |
|             |                                                                                                    |
| Ŕ           |                                                                                                    |
| <b>.</b> »  | 如果已为咖啡机设置 Miele@home 并开启 MobileStart 智能控制,则会"MobileStart 智能控制"感应控制键会亮起。<br>如果 [] <sup>》</sup> 感应控制键仅闪烁,则表示咖啡机尚未连接至网络。<br>当咖啡机准备就绪可以运行时,您可以随时通过短暂轻触<br>[] <sup>9</sup> 感应控制键来启动联网。 |
|             | 如已为咖啡机设置 Miele@home 且已选择 SuperVision  <br>SuperVision 显示   开启 设置,则会显示"SuperVision"符号。                                                                                             |

# 操作

## 触摸显示屏

精致的触摸显示屏容易被笔等尖锐或锋利的物体划伤。 只能用手指触摸显示屏。

#### 触摸显示屏分为多个区域。

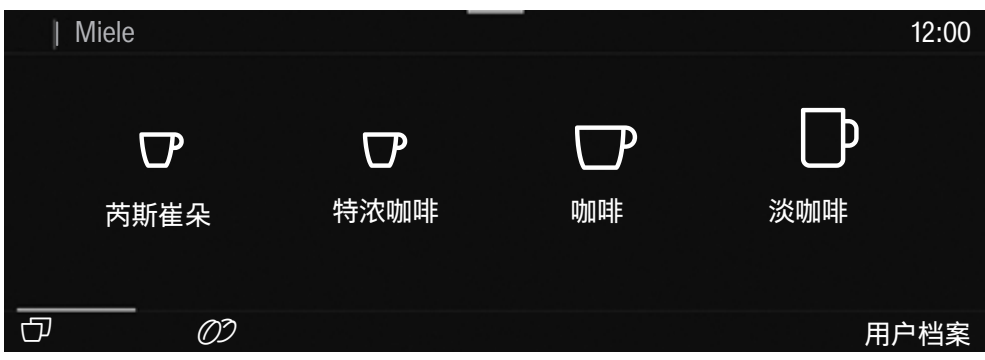

在**页眉**的左侧会显示菜单路径。如果您触摸页眉中的菜单名称,显示屏将切换至该 菜单。如要切换至开始屏幕,应触摸 〇。

在页眉的右侧会显示时间。也可能会出现其他符号;例如 TeaTimer 🔀。

当前菜单和菜单选项会在**中央**显示。您可以用手指在显示屏上向左或向右滑动,让 屏幕向左或向右滚动。

根据选定菜单的不同,在**页脚**显示的选项也各不相同;例如:双倍 ②、保存 或 OK。

## 操作动作

根据您选择的配色,所有可选选项均以黑色或白色显示。 每当您触摸可用的选项时,相关字符(文字和/或符号)就会亮起**橙色**灯。

### 选择菜单选项

■ 轻触显示屏上所需的菜单选项或数值。

#### 滚动

您可以向左或向右滚动。

将手指放在触摸显示屏上,然后朝着您需要的方向移动手指,即可滑动屏幕。 底部的栏会显示您在当前菜单中的位置。

#### 退出菜单

■ 触摸 🕤 感应控制键。也可在菜单路径中轻触上一级菜单名称。

系统不会保存在此之前输入的未经轻触OK进行确认的内容。

提示: 连续三次触摸 ᢒ 感应控制键,您将进入饮品菜单。

### 使用滚轴输入数字

■ 您可上下滑动滚轴,直到所需的数值以橙色状态显示在屏幕中。

■ 按 OK 确认。

### 使用数字键盘输入数字

■ 触摸居中显示的橙色数值并保持长按,直到数字键盘出现。

| 1 | 2 | 3  |
|---|---|----|
| 4 | 5 | 6  |
| 7 | 8 | 9  |
| Ŷ | 0 | OK |

- ■选择所需数值:当输入一个有效数值后,OK将变成绿色。使用 ♀ 箭头删除最后 输入的数字。
- 按 OK 确认。

#### 输入名称

使用键盘可以输入字母。最好选择简短的名称。 ■ 轻触您所需的字母或字符。 提示:使用 ⇔ 箭头删除最后输入的字符。

■ 触摸 保存。

#### 显示内容菜单

当您选择某些菜单时,则会显示内容菜单,例如配置饮品。

- 例如,您可以轻触饮品名称并保持长按,直到内容菜单打开。
- 轻触菜单窗口外的显示屏区域即可关闭内容菜单。

#### 移动条目

您可以在饮品菜单、用户档案和 MyMiele 中更改条目的顺序。

- 触摸一个条目并保持长按,直到内容菜单出现。
- ■选择推迟。

该条目周围将出现橙色边框。

■ 触摸所选条目并将其移动至所需的位置,但不要让手指离开显示屏。

#### 帮助文档

某些功能可提供内容上下文相关帮助文档。在这种情况下,底部会显示 帮助。

- 触摸 帮助,以文本和图片形式显示信息。
- 触摸 **关闭**,返回至上一级菜单。

## 下拉菜单

此外,下拉菜单让您可以访问咖啡豆容器的示意图和 专家模式。

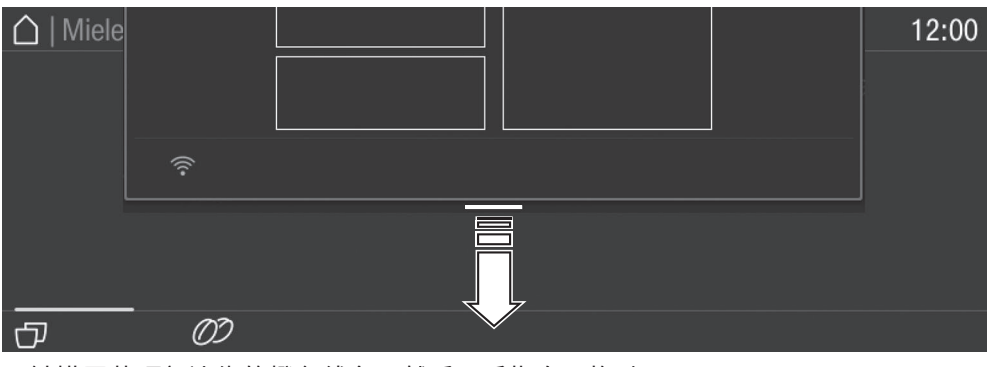

■ 触摸屏幕顶部边缘的橙色线条,然后用手指向下拖动。

激活的设置将以橙色突出显示。

■ 如要关闭下拉菜单,请将其拖回顶部或触摸菜单窗口外的显示屏区域。

# Miele@home

您的咖啡机配有一个集成的 WiFi 模块。

在将咖啡机安装到最终安装位置前,确 保来自您的 WiFi 网络的信号足够强。

要使用此功能,您需要:

- WiFi 网络
- Miele APP
- Miele 用户账户(可通过 Miele APP 创 建)

Miele APP 将在您将咖啡机连接到家庭 WiFi 网络的整个过程中为您提供指导。 当您的咖啡机连接到您的 WiFi 网络后, 您可以使用 Miele APP 进行以下活动:

- 远程更新
- 调出有关咖啡机操作状态的信息
- 更改咖啡机上的设置
- 远程控制咖啡机

将您的咖啡机连接到您的 WiFi 网络会 增加能耗,即使在咖啡机关机的情况下 也会如此。

# WiFi 连接的可用性

WiFi 连接与其他电器(包括微波炉和遥 控玩具)共享频率范围。这可能会导致 连接断断续续,甚至彻底连接失败。因 此,无法保证功能的可用性。

## Miele@home **可用性**

能否使用 Miele 应用程序取决于 Miele@home 服务在您所在国家的可用 性。 我们并非在每个国家都提供 Miele@home 服务。

如需了解有关可用性的信息,请咨询 Miele客户关爱热线。

# Miele**应用程序**

Miele应用程序可以从Apple App Store<sup>®</sup>, Google Play Store™或安卓应用商城免费 下载。

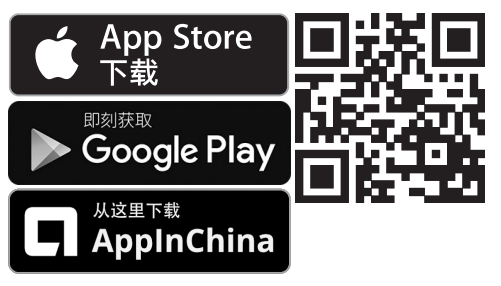

\*Miele应用程序平台上架时间与产品使 用所在国家相关,具体请咨询Miele客户 关爱热线。

# 首次使用前

- 将咖啡机连接至供水系统和电源。
- 通过嵌入的方式安装咖啡机。
- 从机器上取下任何标签。
- 从滴漏盘盖板上取下保护膜。
- 清洁水箱、豆仓和中央喷嘴。
- 在首次设置机器时,准备好以下物品 (在交货时已包括在内):
- Miele 自动清洁盒
- Miele 自动除垢盒

# 首次开启

■ 触摸开/关按钮 ①。

## 选择显示屏语言

■ 选择所需的显示屏语言。

还可能会询问您的所在地点。

所在地点的选择决定显示时间的方式 (如 12 小时制或 24 小时制)以及显示 单位的方式等。

## 设置网络 (Miele@home)

要通过移动设备上的 Miele APP 接收软 件更新并操作咖啡机,您可以将咖啡机 连接至家庭 WiFi 网络。

调试过程中显示屏上会显示以下内容: 设置Miele@home?

**提示:** 您也可以稍后通过扫描电器机门内 侧的二维码来设置 Miele@home(请参 见"设置扫描和连接")。在这种情况下, 请选择 跳过。

- 确保您的 WiFi 网络信号在您想要安装 咖啡机的地方足够强。
- 轻触 **继续**。
- 选择您想要使用的连接方式。
- 按照咖啡机显示屏和 Miele APP 中提 供的说明操作。

连接成功将显示在显示屏中。

可在下次开启咖啡机时通过

RemoteUpdate 下载电器可用的新软 件。在这种情况下,系统会通知您可以 安装新软件(请参见"RemoteUpdate"章 节)。

联网会增加咖啡机的能耗。

■ 轻触 继续 继续进行调试。

## 设置日期

- 设置当天日期。
- 按 OK 确认。

## 设置时间

- 设置当前时间。
- 按 OK 确认。

如果咖啡机已连接至 WiFi 网络并已登 录到 Miele 应用程序中,那么时间将根 据 Miele 应用程序中的地点设置进行同 步。

## 设置水质硬度等级

如有必要,请联系您当地的供水方,了 解当地水质硬度范围。 您可在"设置 – 水质硬度"中找到更多信 息。

 输入您当地的水质硬度(单位为 °dH)并按 OK 确认。

## 选择供水系统(自来水)

咖啡机适用于接通自来水供水系统。您 可以选择以下选项之一:

- 开启:通过供水连接自动为水箱注水。
- 关闭:您必须手动为水箱注水。在显示 屏上显示的消息会通知您这种情况。

■ 选择您想要的选项。

### 设置自动清洁和除垢

显示屏将显示关于自动清洁和除垢的信 息。

# 首次使用前

■ 按 OK 确认。

**提示:** 触摸 帮助 显示图示指南。

### 安装清洁盒

现在,系统将提示您安装清洁盒。

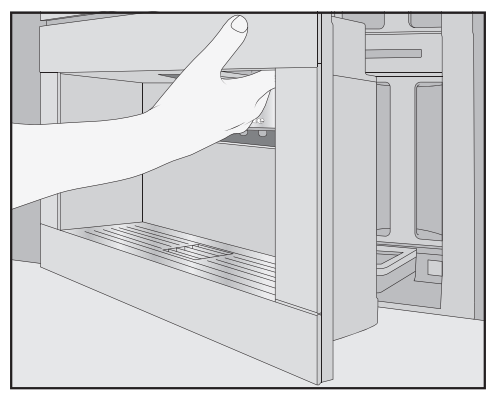

■ 打开电器机门。

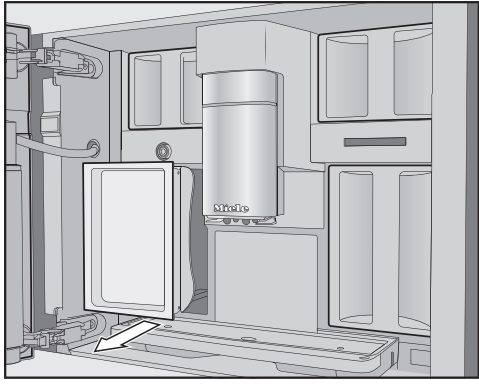

■ 取出左侧的保养容器。

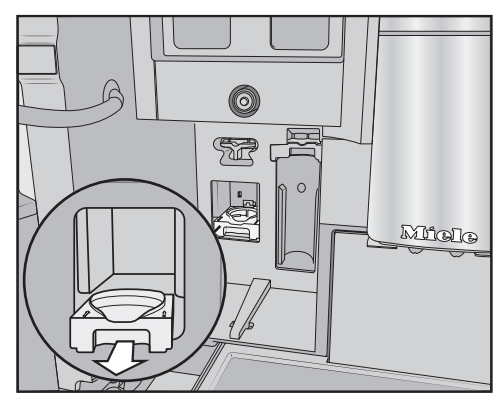

- 向前拉动清洁盒支架,以将其取下。
- 从包装中取出清洁盒。
- 旋松螺帽。
- 不再需要此螺帽。

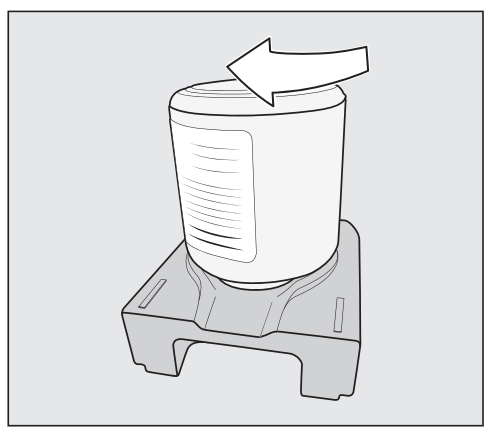

- 用螺丝将清洁盒倒置固定在支架上。
- 将支架与盒推入咖啡机,直至您听到 支架卡入到位。

## 安装除垢盒

■ 从包装中取出除垢盒。

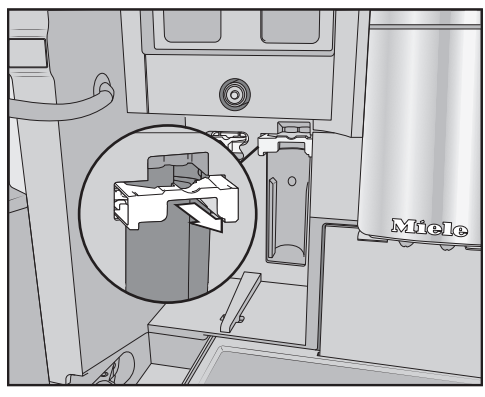

- 向前拉动除垢盒支架。
- 安装除垢盒,尽可能地向上推。
- 将除垢盒支架滑回原位。
- 将保养容器放回电器内。
- 关闭电器机门。

下次关闭电器时,将会向除垢盒中注 水。

请等待咖啡机自动关闭,切勿强行关 闭咖啡机。

## 更改启动时间

在安装清洁盒与除垢盒后,将会显示关 于当前为自动清洁和除垢设置的开始时 间的消息。

- 如果要更改开始时间,请轻触定时 器。
- 选择所需时间。
- 按 OK 确认。

您可以随时更改自动清洁和除垢的开始 时间。

### 选择 场景 模式

您可以选择符合您的个人偏好的场景模 式(请参见"调整设置 – 性能模式")。

- 节能模式:此模式消耗的能量最少(默 认设置)。
- **咖啡模式**:此模式已进行优化,旨在提 供纯粹的咖啡乐趣。
- **牛奶模式**:在该模式下,可在较短时间 内制作含奶饮品。
- 选择您想要的场景模式。

选择不同于 节能模式 的性能模式会增 加咖啡机的能耗。

咖啡机现已成功设置,以供您使用。现 在,您可以为咖啡豆系统加豆。

## 设置咖啡豆系统

在设置咖啡机后,系统将会提示您设置 咖啡豆系统。在首次为咖啡豆容器加豆 和命名时,咖啡机将会帮助您。

■ 触摸 是。

如果您选择 否,设置咖啡豆系统的提示 将不会再次出现。

### 咖啡豆容器加豆

咖啡机有 2 个咖啡豆容器,分别位于顶 部的左右两侧。

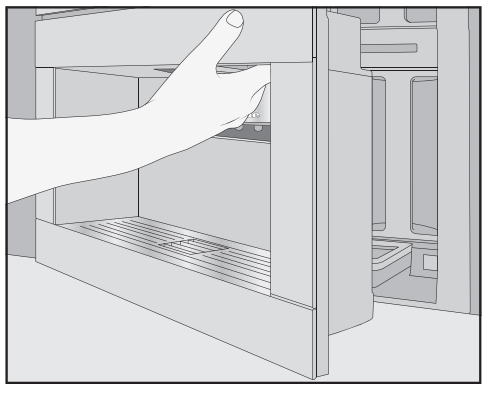

<sup>■</sup> 打开电器机门。

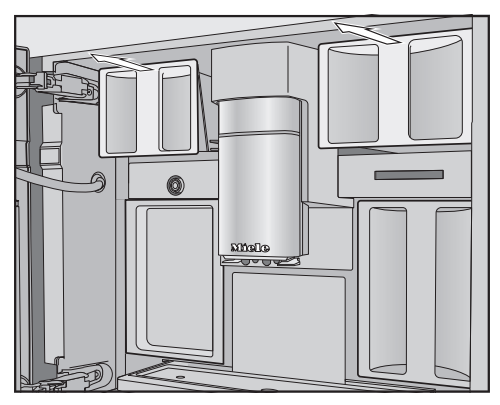

- 拉出咖啡豆容器,取下盖子。
- 将烘焙咖啡豆放入咖啡豆容器中。
- 将盖子放回咖啡豆容器上进行密封。
- 将咖啡豆容器完全推回至咖啡机。关闭电器机门。

提示:记下每个咖啡豆类型。

在为咖啡豆容器加豆之后,您现在可以 为咖啡豆类型命名。

## 为咖啡豆类型命名

3 个咖啡豆容器在显示屏中显示如下,并 被预先命名。

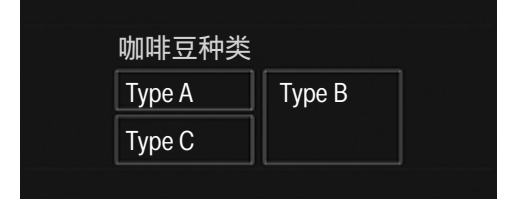

如果您为咖啡豆容器重新命名,请注意 以下内容:

- 尽量选择简短的名称。
- 如果您同时在2个或3个咖啡豆容器
   中使用同一咖啡豆类型(例如仅使用一
   种咖啡豆类型),请确保其命名一致。

**为咖啡**豆容器命名咖啡豆种类?显示在显示屏中,Type A 突出显示为橙色。

■ 触摸 是。

编辑器将在显示屏中打开。

- 输入您所需的 咖啡豆容器的名称。
- 触摸 保存。
- 现在,为另外2个咖啡豆容器命名。

在显示屏的标题栏中将会显示 <XY 类型> 设置咖啡豆。

### 分配咖啡豆类型

将各个咖啡豆类型分配给您想要的咖啡 饮品。

 选择您要使用此种咖啡豆类型制作的 饮品。

选定的饮品以橙色标注。

■ 按 OK 确认。

现在,您可以分配下一种咖啡豆类型。 系统会显示尚未分配的咖啡饮品。

- 选择您要使用此种咖啡豆类型制作的 饮品。
- 按 OK 确认。

您尚未选择的其余饮品将被分配给第三 种咖啡豆类型。

您已设置咖啡豆系统,现在,您可以制 作饮品。

**提示:** 触摸 所有**饮**品 选择所有饮品。然 后,您可以取消选择您不需要的饮品。

如果您未将咖啡豆容器分配给各种饮 品,在制作咖啡时系统将询问您希望用 哪种咖啡豆类型。

为了确保从冲泡系统中去除在工厂测 试流程中产生的任何咖啡残留物,请 在首次使用咖啡机时丢弃前 2 杯咖 啡。

# 咖啡豆系统

咖啡或浓缩咖啡可以用整颗烘焙咖啡豆 制作,每份都采用现磨的方式。 您的咖啡机具有配备3个咖啡豆容器的 咖啡豆系统,您可以向这些咖啡豆容器 中加入不同类型的咖啡豆或者只加入一 种咖啡豆。您可以按照自己喜欢的方式 将各种咖啡豆分配给各个咖啡饮品。或 者,您可以创建自己的用户信息,此用 户信息分配给咖啡饮品的咖啡豆类型与 Miele 用户档案不同。

 操作不当可导致研磨器损坏。 如果向咖啡豆容器中加入不适当的物 质,如液体、咖啡粉或者使用糖、焦 糖或类似物质处理的咖啡豆,咖啡机 将会损坏。 此外,(未经烘焙的)生咖啡豆或含 有生咖啡豆的混合咖啡豆可能会损坏

研磨器。生咖啡豆非常坚硬,且仍含有残留的水分。这些可在研磨开始时对咖啡机磨器。也加速是成绩的。

只能在咖啡豆容器内放入烘焙咖啡 豆。

如果在分配以含咖啡因的咖啡豆制作 的饮品之后使用不含咖啡因的咖啡 豆,则研磨器或调制室中可能仍然存 在含咖啡因的咖啡豆残留物。 请注意,您下次制作的饮品中可能存 在少量含咖啡因的咖啡豆残留物。

## 更改咖啡豆系统设置(咖啡豆种 类)

显示饮品菜单。

- 轻触 🕤 感应控制键。
- 选择 设置。
- 选择 **咖啡豆种类**。

咖啡豆容器的示意图会显示出来。

| 咖啡豆种类  |        |
|--------|--------|
| Type A | Туре В |
| Type C |        |

#### ■ 选择咖啡豆类型。

您现在可以更改咖啡豆类型的名称或咖啡豆的分配方式。

**提示:** 如果您想要将另一种咖啡豆类型分 配给某一咖啡饮品,您还可以在"更改参 数"下完成此操作(请参见"参数 – 咖啡 豆类型")。

#### 为咖啡豆类型重新命名

如果您为咖啡豆类型重新命名,请注意 以下各项:

- 尽量选择简短的名称。
- 如果您同时在2个或3个咖啡豆容器 中使用同一咖啡豆类型(例如仅使用一 种咖啡豆类型),请确保其命名一致。
- 触摸 更改名称。

编辑器将在显示屏中打开。

- 输入您所需的名称。
- 触摸 保存。

如果您从具有相同的名称变为具有不同 的名称,则需要将咖啡饮品分配给新命 名的咖啡豆类型。

### 更改咖啡豆容器的分配方式

如果您已在标准 Miele 用户档案之外为 咖啡饮品创建额外的用户信息,则您可 以在每种用户档案中将咖啡豆类型分别 分配给饮品。

### ■ 触摸 更改归类。

如果您已设置1种或多种用户档案以及至 少1种咖啡饮品,首先选择用户档案。

 选择您想要为其分配咖啡豆类型的用 户档案。

将列出所有咖啡饮品。已分配的饮品将 以橙色突出显示。

- 根据需要更改分配。
- 按 OK 确认。

**提示:** 触摸 所有**饮**品 选择所有饮品。然 后,您可以取消选择您不需要的饮品。

如您未分配任何一种咖啡豆类型,在制 作咖啡时电器将询问您希望用哪种咖啡 豆类型。 ① 受污染的水可能会导致健康风
 险。

在水箱中长时间存放的水中可能会产 生细菌,这会给您带来健康风险。如 果您长时间不制作任何饮品,残留在 进水软管中的水也可能会影响味道。 **每天**更换水箱中的水。 如果您在一段时间内没有制作任何饮

品,则应丢弃首次加满水箱的水。

如果咖啡机已接通自来水供水系统,则 水箱将在咖啡机打开之后立即自动加 水。

您可以随时手动为水箱加水。

一 操作不当可导致损坏。
 不适当的液体(如热的或温的水或其他液体)可能会损坏咖啡机。
 碳酸水会在咖啡机中留下过多的水垢。
 如果手动为水箱加水:
 仅限使用清洁的冷自来水。

■ 打开电器机门。

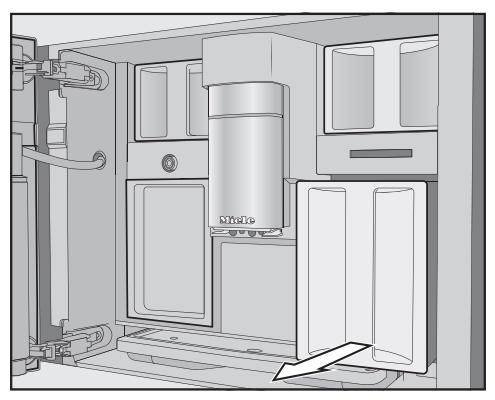

■ 向前拉动水箱,以将其取出。

- 向水箱中加入清洁的常温饮用水,直 至达到*最大*标记处。
- 将水箱推入电器中。
- 关闭电器机门。

## 打开咖啡机

■ 触摸打开/关闭开关 ①。

咖啡机加热并冲洗管道。热水将从中央 喷嘴流出。

现在,您可以制作饮品。

如果咖啡机已达到操作温度,则不会进 行冲洗。

# 关闭咖啡机

■ 触摸开/关开关 ①。

如果已分配了饮品,那么咖啡机将在关 闭前自动冲洗咖啡管。

在分配饮品或进行维护过程时,咖啡机 中会积聚水分。完成饮品分配后或机器 关闭后,内部风扇将继续运行,直到内 部充分除湿。您将会听到伴随的噪音。

# 为长时间不使用做准备

如果超过3天不使用咖啡机,例如在假 期内,请按以下步骤操作:

- 清空滴漏盘、废料箱和水箱。
- 彻底清洁所有部件,包括冲泡器和电器内部。
- 关闭咖啡机。

分配喷嘴处有烧伤和烫伤危险。
 分配防液体和蒸汽非常热,可能会导致烫伤。
 在分配热的液体和蒸汽时,您应远离喷嘴下方的区域。

请勿触摸高温组件。

## 咖啡

#### 咖啡饮品细节

您可以使用咖啡机准备以下以咖啡为基 础的饮品:

- 芮斯崔朵是一种高度浓缩的意式浓缩咖啡。所使用的咖啡粉量与普通意式浓缩咖啡相同,但水量更少。
- **意式浓缩咖啡**是一种气味芳香的浓咖 啡,表面有一层栗褐色泡沫 – 称作咖 啡油脂。 我们推荐使用浓缩烘焙咖啡豆制作意式 浓缩咖啡。
- **咖啡**与意式浓缩咖啡相比,它的用水量 更多,且咖啡豆烘焙也不同。 我们推荐使用正确烘焙的咖啡豆制作咖 啡。
- 淡咖啡是一种含水更多的咖啡。
- **黑咖啡**。它加入了热水和两小杯意式浓缩咖啡。
- 美式咖啡由意式浓缩咖啡和热水制 成。首先加入意式浓缩咖啡,之后将热 水注入杯中。
- **卡布奇诺**含有约 2/3 奶泡和 1/3 意式浓缩咖啡。
- **拿铁玛琪雅朵**中热牛奶、奶泡和意式浓 缩咖啡的比例各占 1/3。
- 拿铁咖啡含意式浓缩咖啡和热牛奶。
- 意式卡布奇诺含有与普通卡布奇诺一样 比例的奶泡和意式浓缩咖啡。区别在于 先加意式浓缩咖啡,后加奶泡。

- 浓缩玛奇雅朵是表面有少量奶泡的意式 浓缩咖啡。
- **澳式白咖啡**是一种特殊的卡布奇诺,其 意式浓缩咖啡含量远超奶泡,因而富有 浓郁咖啡芳香。
- **欧蕾咖啡**是一种由咖啡和奶泡制成的法 式咖啡。欧蕾咖啡一般是碗装。

也可以制作**热牛奶**或奶泡。

#### 牛奶和替代乳制品

含有添加糖分的牛奶或替代植物性乳 制品(如豆奶)可能会堵塞奶管和其 他奶管。不适当的液体残留物可能会 干扰牛奶制作。 使用的牛奶不得含有任何添加剂。

牛奶本身就含有细菌。 如果使用牛奶,应确保其已经过巴氏 杀菌,例如巴氏杀菌牛奶。

您可以使用牛奶或替代植物性乳制品制 作热牛奶和奶泡。然而,奶泡的浓度将 因所用牛奶的类型而有很大不同。并非 所有类型的牛奶都适合打奶泡。

一旦您选择了一种含牛奶的饮品,咖啡 机就会开始加热。牛奶将被吸入中央喷 嘴,在那里由蒸汽加热,并为需要奶泡 的饮品打出奶泡。

**提示:**使用蛋白质含量至少为 3 % 的冷 牛奶(< 10℃)将会制作出出色的奶 泡。

您可以根据自己的喜好选择带有脂肪含 量的牛奶。使用全脂牛奶(至少 3.5 % 的脂肪)时,奶泡将比使用低脂牛奶时 略偏向乳脂状。

# 制作饮品

例如,替代植物性乳制品——以下简称 "替代乳制品"——含有不同于牛奶的成 分。由于自然沉淀的原因,替代乳制品 往往偏厚。制作热奶或奶泡时,这种更 厚的浓度会阻碍替代乳制品被吸入奶 管。

制作前充分搅拌替代乳制品。

请勿摇晃替代乳制品。摇晃可导致包装 内产生泡沫,破坏制作过程。

**提示:**制作后立即手动冲洗奶管。

### 填装并插入牛奶壶

牛奶**无法**在牛奶壶中保持凉爽温度。 如果牛奶长时间留在牛奶壶中而不冷 藏,可能会变质(取决于牛奶类 型)。 尤其是不要将牛奶长时间留在牛奶壶 中而不加以冷藏。 关于所用牛奶的保质期,请遵循制造 商的说明。

如果您有一段时间没有制作任何牛奶 饮品,在做第一杯饮品之前,请彻底 冲洗奶管。

**提示:**为了制作优质奶泡,请始终使用冷 牛奶 (< 10°C)。

- 如果您使用替代乳制品,请确保充分 搅拌。为确保最佳制作效果,必须搅 拌而非摇晃替代乳制品。
- 向牛奶壶中加入牛奶,不要超过壶口下2厘米。
- 盖上盖子,密封牛奶壶。

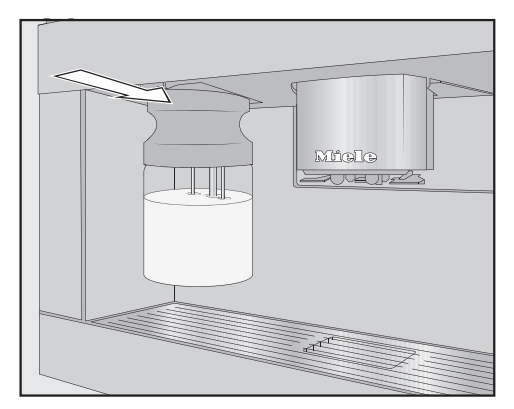

■ 将牛奶壶完全推回至咖啡机内,直到 入位。

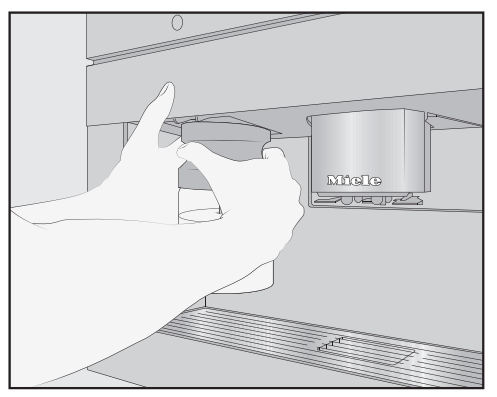

**提示:** 使用双手更容易取出牛奶壶。

#### 制作咖啡

如果在分配以含咖啡因的咖啡豆制作 的饮品之后使用不含咖啡因的咖啡 豆,则研磨器或调制室中可能仍然存 在含咖啡因的咖啡豆残留物。 请注意,您下次制作的饮品中可能存 在上一次制作饮品时留下的少量含咖 啡因的咖啡豆残留物。

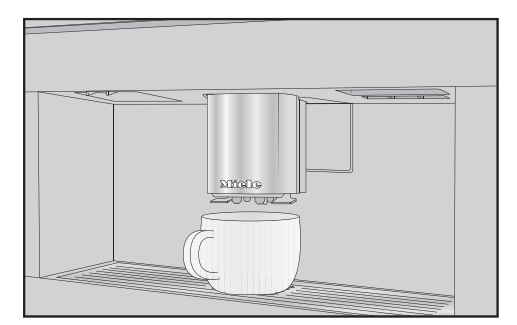

- 在中央喷嘴下放置一个容器。
- 如果您想制作热牛奶咖啡或奶泡,请 准备好牛奶壶并将其插入咖啡机。
- 选择一种咖啡饮品。

准备开始,从中央喷嘴将咖啡分配至容 器中。

**提示:** 如果您配给咖啡时加了牛奶,请在 制作完成后手动冲洗奶管。

#### 取消饮品

■ 按停止或取消程序。

#### 制作 DoubleShot ⑦ 咖啡

如果您想制作特浓型芳香咖啡,可选择 DoubleShot ⑦ 功能。在此情况下,在 冲泡过程中途,将二次研磨冲泡更多咖 啡豆。较短的萃取时间意味着散发出的 多余香气和苦味物质就更少。

在制作咖啡饮品时,会显示 (*D*) 感应控制键。

在您开始制作饮品之前或之后,立即 轻触 (2) 感应控制键。

开始配给,*0*7 感应控制键亮起。将依次 研磨并冲泡 2 份咖啡豆。

#### 制作两份

您可以一次性将两份浓缩咖啡或咖啡分 配至一个杯子或两个单独的杯子中。 同时制作两杯:

- 在中央喷嘴的每个咖啡分配器下分别 放置一个杯子。
- 触摸 ⑦。
- ⑦ 感应控制键将亮起。
- 触摸感应控制键,选择您所需的饮品。

从中央喷嘴将分配两份所需饮品。

# 制作饮品

#### 制作一壶咖啡

您可以使用 **咖啡壶** 功能自动依次制作多 杯咖啡(最多 1 升)。

显示饮品菜单。

**提示:** 在启动 **咖啡壶** 功能之前,确保咖 啡豆容器和水箱中有足量的咖啡豆和 水。

在中央喷嘴下放置一个足够大的容器。

■ 选择 **咖啡壶**。

**提示:** 您会在饮品菜单的末尾找到 **咖啡 壶**。

■选择您所需的杯数(3至8杯)。

■ 请按照显示屏上的说明进行操作。

每份咖啡将进行单独冲泡和配给。您可 以按照显示屏中的流程进行操作。 您可以随时中断制作过程。

■ 轻触 取消程序。

## 茶

配给温度过高或过低,或是冲泡时间 过短或过长都会影响茶的香味。 根据您所制备之茶的制造商提供的说 明操作。

此咖啡机不适合商业或科学用途。给出 的配给温度为近似值,可能会根据环境 条件而变化。温度增加大约 2℃ 会产生 明显的差异。

如要泡茶,您可以从以下选项中选择:

- **日本茶** 是一种优质绿茶,口感细腻、 清新、"自然"。 配给温度:约 65℃,冲泡时间:约 1,5 分钟
- 白茶 是一种绿茶,仅使用茶树的嫩芽 进行温和加工。白茶具有一种特别温和 的口感。 配给温度:约 70°C,冲泡时间:约 2 分钟

- 绿茶的绿色来自于茶树的叶子。根据地区不同,茶叶可以是烤的,也可以是蒸的。绿茶可以冲泡多次。
   制作温度:约80°C,冲泡时间:约2,5分钟
- **红茶**的深色和独特的味道来自于茶叶的发酵。您可以在享用红茶时加一点柠檬或牛奶。制作温度:约97°C,冲泡时间:约3分钟
- 印度拉茶起源于传统的阿育吠陀医学,是一种红茶,含有典型的印度香料和牛奶。牛奶使香料的味道更柔和,使味道更加浓郁。
   制作温度:约97°C,冲泡时间:约3分钟
- 花草茶 是一种由干燥的叶子或植物的 新鲜部分制成的芳香饮料。 制作温度:约 97°C,冲泡时间: 约 8 分钟
- 水果茶由晒干的水果块和/或植物部分制成,如玫瑰果。根据使用的植物种类和混合方式的不同,饮品的味道会有所差异。许多水果茶也有香味。制作温度:约97°C,冲泡时间:约8分钟

预设的配给温度会根据茶的类型而有所 变化。

相应的配给温度是 Miele 推荐的制作相 关类型的茶所采用的温度。

不论您使用的是散装茶叶、混合茶,还 是茶包,这取决于您自己的个人偏好。

所需的茶量因不同类型的茶而有所差 异。始终遵守包装上的制造商建议或零 售商建议。您可以根据茶的类型和杯子 的大小调整水量(请参见"更改杯量")。

## 泡茶

显示饮品菜单。

- 将散茶倒入茶滤或类似物品中。
- 将茶滤或茶包放于茶杯内。
- 在中央喷嘴下放置一个茶杯。
- 从显示屏上选择茶类型。
- 热水将被分配至杯中。

如果您已选择 TeaTimer | 自动,那么冲泡时间的TeaTimer 会自动启动。

或者,这时您也可以手动启动 TeaTimer 功能。

冲泡时间结束后,蜂鸣器将会鸣响,并 且 🛛 符号将会闪烁。

■ 轻触 🛛 确认冲泡时间结束。

TeaTimer 泡茶计时器已结束。

■ 现在,取出茶叶或茶包。

### 手动启动 TeaTimer

- 制作一杯茶。
- 轻触 TeaTimer。

编辑器打开时会显示建议的冲泡时间。

- 如有必要,更改冲泡时间。
- 按 OK 确认。

冲泡时间结束后,蜂鸣器将会鸣响,并 且 🛙 符号将会闪烁。

■ 轻触 🛛 确认冲泡时间结束。 TeaTimer 泡茶计时器已结束。

■ 现在,取出茶叶或茶包。

### 制作一壶茶

茶壶功能让您能够泡大量的茶(最多 1 升)。选定的茶类型会决定预设的温 度。

显示饮品菜单。

**提示:** 在您开始泡一壶茶之前,确保水箱 中有充足的水。

- 在中央喷嘴下放置一个足够大的容器。
- 选择您想要的茶壶选项。
- ■选择您所需的杯数(3至8杯)。

您可以随时中断制作过程。

■ 轻触 取消程序。

## 分配温水或热水

您可在下列选项中进行选择:

- 约 90°C 的热水
- 约 65°C 的温水

显示饮品菜单。

- 在中央喷嘴下放置一个合适的容器。
- 在温水或热水之间进行选择。 分配将开始。

## 更改杯量

显示饮品菜单。

- 在中央喷嘴下放置所需的杯子。
- 轻触您所需的饮品并保持长按,直到 上下文菜单打开。
- 轻触 饮品杯量。

将开始制作饮品。当达到最小配给量 时,保存 将显示在显示屏上。

杯内液位达到理想高度后,轻触保存。

如果达到最大量,则会停止准备,并保 存可能的最大量。

# 制作饮品

如果您想要改变由牛奶或热水制成的咖 啡饮品的份量,则制作饮品时需要依次 保存该饮品中包含的各种原料量。

现在,每当选择特定饮品时,都会按照 设定的配料组合和份量进行分配。
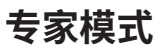

在专业模式中,您可在制作饮品时临时 分配咖啡豆类型并更改杯量。该设置**不** 会被保存,只应用于当前饮品。

## 开启和关闭专业模式

专业模式位于屏幕顶部边缘的下拉菜单 中。

- 触摸屏幕顶部边缘的中间位置,然后 用手指向下拖动,以打开 专家模式。 咖啡豆容器的示意图会显示出来。
- 触摸 专家模式。

当 **专**家模式 突出显示为橙色时,专业模 式已激活。

■ 要退出下拉菜单,应将菜单窗口拖回 顶部或触摸下拉菜单外的屏幕区域。

### 专业模式:分配咖啡豆容器

- 触摸屏幕顶部边缘,打开 专家模式下 拉菜单。
- 现在选择您希望本次饮品使用的咖啡 豆所在的咖啡豆容器。
- 将其拖拽回上部,以关闭菜单窗口。
- 如有必要,切换至饮品菜单。
- 现在开始制作饮品。

### 专业模式:更改杯量

显示饮品菜单。

如果您选择 DoubleShot ⑦ 或 2 份 ⑦,则无法使用专业模式更改杯 量。

■ 选择饮品。

准备流程将启动。您可以在配给时调整 杯量,如分别更改拿铁玛奇雅朵的热牛 奶、奶泡和浓缩咖啡的量。

 触摸功能条并根据需要调节控制器 (小三角形)。

# 研磨程度

研磨程度决定了研磨咖啡与水之间的接 触时间,称为萃取时间。只有选择了理 想的研磨程度,咖啡机才能配制出一杯 理想的咖啡,并带有细密的榛子棕色咖 啡油脂。

# 确定理想的研磨程度

有多种方式可判断是否已正确设置研磨 程度。

如果咖啡或浓缩咖啡含水且味道较酸, 则研磨程度**过于粗糙**。咖啡油脂颜色暗 淡。

如果咖啡或浓缩咖啡味道过苦并且咖啡 油脂呈深棕色,则研磨程度**过于精细**。

## 调节研磨程度

#### 调整研磨细度

如果研磨程度调节超过一个级别,则 研磨器可能受损。 每次只调整一个级别的研磨程度。 每次调整设置后,开始制作一份新的 饮品,这样咖啡豆就会被磨碎。然后 您可以再次调整一个设置的研磨程 度。

调节研磨程度的滑动控制键位于水箱后 部左上方。

- 打开电器机门。
- 拆下水箱。

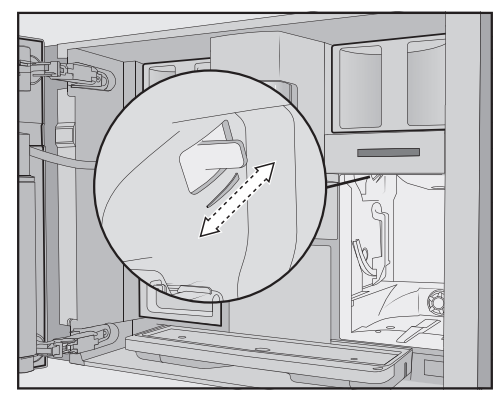

将滑动控制键向前推恰好1个设置(用于较细的研磨)或向后推一个设置 (用于较粗的研磨)。

您选择的研磨程度将用于所有咖啡饮品 和咖啡豆类型。

- 将水箱装回原位。
- 关闭电器机门。
- 制作一杯咖啡。

如有需要,可以再次调节研磨程度。

研磨器随着时间的推移会自然磨损一定 程度。如有必要,可将研磨器设定为较 精细的研磨程度。

# 咖啡豆种类

您可以显示此咖啡饮品当前使用的咖啡 豆类型或者更改为其分配的咖啡豆容 器。

## 咖啡粉量

咖啡机可为每杯咖啡研磨并冲泡 7,5– 12,5 克咖啡豆。咖啡粉量越多,饮品就 越浓。

如果浓缩咖啡或咖啡主体很薄 ,则咖啡 粉量**过低**。

增加咖啡粉量,冲泡更多咖啡粉。

如果浓缩咖啡或咖啡味道较苦,则咖啡 粉量**过高**。

减少咖啡粉量,冲泡更少咖啡粉。

### 预冲泡咖啡粉

当打开预冲泡功能时,首先会用少量热 水浸润咖啡粉。咖啡粉有些许膨胀。之 后,剩余的水会被用来冲压浸润的咖啡 粉。如果您的咖啡味道太淡,而您想添 加一些香料和丰富度,请尝试"预冲泡"功 能。根据所用咖啡的类型,预冲泡可以 增强味道。

您可以为预冲泡设置较短或较长的持续 时间,或者完全关闭"预冲泡"功能。

**提示:** 我们特别推荐使用"预冲泡"功能来 制作咖啡。

## 咖啡饮品的冲泡温度

冲泡温度必须适合您使用的咖啡豆及其 烘焙方式。它还取决于您制作的是浓缩 咖啡还是咖啡。

一些咖啡豆类型对高冲泡温度敏感,会 导致口味受损。如果您的咖啡味道苦 涩,则您选择的冲泡温度可能太高。 浓缩咖啡通常在较高的温度下冲泡。

## 茶类饮品、温水和热水的配给温 度

通过定制冲泡温度,您可以调整单个茶 类饮品以及温水和热水所用的配给温 度。

温度增加大约 2°C 会产生明显的差异。

#### 份量

您可调整所有咖啡饮品、热水和茶饮类 型的水量。

咖啡的浓度由咖啡粉和水量之间的比例 决定。如果用更多的水冲泡咖啡,但咖 啡的量相同,咖啡的味道会更淡更稀。 如果您减少水量,就会得到一杯更强更 浓郁的咖啡。

如果您大幅增加或减少饮品份量,从而 显著增加或减少咖啡的水量,您应该相 应地调整咖啡量。

对于使用牛奶的咖啡饮品,您还可以设 置牛奶和奶泡份量,以适合您的个人口 味。您还可以单独设置热牛奶和奶泡的 份量。

已更改的份量始终会保存在当前的用户 档案中。在显示屏的左上方会显示当前 用户档案的名称。

如果在制作饮品时水箱变空,则咖啡机 会停止设定杯量。系统将**不**会保存新杯 量。

## 显示和更改参数

您可以为每种饮品单独调整以下参数:

- 咖啡豆类型
- 咖啡粉量
- 冲泡温度
- 预冲泡

您可以为泡茶以及分配温水和热水调整 冲泡温度。

显示饮品菜单。

参数

- 轻触您所需饮品的名称并保持长按, 直到显示相关的内容菜单。
- 选择 参数。
- 显示参数菜单。
- 选择您想要的参数。
- 显示当前设置。
- 根据需要更改设置。

## 重置饮品

对于单个饮品或所有饮品,您可以将杯 量和参数重置为出厂设置。

显示饮品菜单。

- 轻触您所需的饮品并保持长按,直到 内容菜单打开。
- ■选择 重置并按 是进行确认。

杯量和参数已被重置为出厂设置。分配 的咖啡豆类型仍然保持存储。

# 用户档案

除了 Miele 饮品菜单(Miele 用户档案) 外,您还可以进行个性化设定用户档 案,以满足不同口味和偏好。

在用户档案中,您可以为所有饮品单独 调整杯量和参数。

您还可以删除个人档案中不需要的饮 品。您可以在用户档案中最多保存 9 种 饮品。

## 创建用户档案

显示饮品菜单。

■ 触摸 用户档案。

用户档案菜单打开。

■ 触摸 创建用户档案。

编辑器将在显示屏中打开。

- 输入您所需的名称。
- 触摸 保存。

已创建用户档案。现在,您可以创建饮 品(请参见"用户档案:创建和编辑饮 品")。

# 编辑用户档案

您可以对自己创建的用户档案进行重命 名、删除或移动。

显示饮品菜单。

■ 轻触 用户档案。

用户档案菜单打开。

- 为此,轻触所需用户档案名称进行编 辑并保持长按,直到显示上下文菜 单。
- 根据需要编辑条目。

# 应更改用户档案的设置

显示饮品菜单。

- 触摸 用户档案。
- 用户档案菜单打开。
- 为此,请触摸所需用户档案名称进行 编辑并保持长按,直到上下文菜单出 现。
- 选择您想要的选项。

您可在下列选项中进行选择:

- **手动启动**:在您选择其他用户档案之前,选中的用户档案始终保持激活状态。
- **每次使用后**:每结束一杯饮品的配给 后,咖啡机将回到 Miele 用户档案。

## 创建饮品

您可基于现有饮品创建新饮品。 显示饮品菜单。

- 触摸 用户档案。
- 用户档案菜单打开。
- 选择所需用户档案。

在显示屏的左上方会显示用户档案的名 称。

- 触摸 创建饮品。
- 现在,选择一种饮品。
- 更改杯量或饮品参数,以创建您所需的饮品。

制作开始,您可保存每种材料所需的用 量。

为新饮品输入名称,然后触摸保存。
新建的饮品将会在用户档案中显示。

# 用户档案

## 重命名、移动或删除饮品

创建完成一部分饮品后,您可在上下文 菜单中对相应条目进行编辑。

带有新创建饮品的所需用户档案将会在显示屏中显示。

- 轻触饮品的名称并保持长按,直到显示上下文菜单。
- 根据需要编辑条目。

您可以在 MyMiele 屏幕中显示您经常制 作的饮品、用户档案中的饮品以及维护 程序。

**提示:** 您也可以将在 MyMiele 中输入的 菜单选项设为您的开始屏幕(请参见"设 置 – 开始屏幕")。

#### 显示主菜单。

■ 触摸 MyMiele。

现在,您可以配置 MyMiele。

#### MyMiele: 添加条目

■ 触摸添加输入项目。

现在,您可以从以下菜单中添加条目:

- 饮品
- 用户档案
- 维护
- 选择一个条目。
- 按 OK 确认消息。

含有所选选项的方框将会出现。这也会 显示它来自哪个菜单。

#### MyMiele: 删除或移动条目

创建完成一部分条目后,您可以通过 MyMiele 屏幕中的内容菜单移动或删除 它们。

- 为此,应触摸您所需的条目并保持长 按,直到内容菜单出现。
- 根据需要移动或删除条目。

| 准备 MobileStart 智能控制 []》                                                                                                    | 您现在可通过 APP 开始制作饮品。                                                                                                    |
|----------------------------------------------------------------------------------------------------|----------------------------------------------------------------------------------------------------|
| 配给喷嘴处有烧伤和烫伤危险。<br>机器无人看管的情况下,如果在机器<br>配给液体或蒸汽时,使用者将身体部<br>位置于中央喷嘴下方或触摸热组件,<br>可能会造成烫伤。<br>机器在无人看管的情况下运作时,确<br>保没有人(特别是儿童)会受到伤<br>害。                 | 如果您通过 APP 制作饮品,那么<br>在配给饮品时收到声音和视觉信号。<br>当开启 MobileStart 智能控制功能时<br>[]》感应控制键会亮起。<br>未执行激活冲洗,这意味着中央时的杯子里没有冲洗水。即使开启<br>MobileStart 智能控制 []》功能,也<br>进行自动清洁和自动除垢。 |
| 牛奶 <b>无法</b> 在牛奶壶或牛奶盒中保持凉<br>爽温度。<br>如果牛奶长时间留在牛奶壶或牛奶盒<br>中而不冷藏,可能会变质(取决于牛<br>奶类型)。<br>尤其是不要将牛奶长时间留在牛奶壶<br>或牛奶盒中而不进行冷藏。关于所用<br>牛奶的保质期,请遵循制造商的说<br>明。 | 如果正在手动操作咖啡机,则无法<br>APP 进行操作。以在电器上的操作<br>先。24 小时后,如果您已制作饮<br>打开电器机门,那么 MobileStart<br>制功能会自动关闭。                                                                |
| 例如、 任借 MobileStart <b>知能控制</b> D》 你                                                                                                    |                                                                                                    |

**笛化控时**10°,芯 可通过 Miele APP 来开始制作饮品。

- 确保咖啡机已准备就绪,例如检查水 箱和咖啡豆容器是否装满。
- 在中央喷嘴下方放置一个足够大的空 杯。 您仅可以在满足以下条件时使用 MobileStart 智能控制功能
- 已为您的咖啡机设置 Miele@home, 并日
- 远程控制 []<sup>9</sup>和 MobileStart 智能控制 功 能已开启

然后,您可以通过 APP 制作饮品。

## 打开和关闭 MobileStart 智能控 制口》

要使用 MobileStart 智能控制 []》功能,则 必须开启 远程控制 功能。 显示饮品菜单。

■ 轻触 □》 感应控制键。

您将 强

时,

贲嘴下 无法

去通过 作优 品或 野能控 您可通过调整出厂设置来个性化设置您 的咖啡机,以满足需求。

# 显示和更改设置

显示饮品菜单。

- 触摸 ∽ 感应控制键。
- ■选择系统设置。
- 选择您想要更改的选项。
- 更改设置。

如有必要,触摸 OK 确认您的选择。

操作说明中的单独部分介绍了您可以在设置菜单中找到的一些设置。

## 语言

您可以选择所有显示文本的语言(以及 该语言的国家/地区变量)。

**提示:**如果您意外地选择了错误的语言, 您可以通过 ▶ 符号再次找到"语言"选 项。

## 时间

#### 显示屏(时钟显示屏)

选择您希望在关闭咖啡机时如何在显示 屏中显示时间:

- **开启**:在显示屏中始终可见时间。
- 关闭:在显示屏中不可见时间。
- **夜间模式**:为了节能,仅限在早 5 点 至晚 11 点期间显示时间。

时间显示屏开启时,咖啡机的能耗会增 加。

#### 时钟类型

在关闭咖啡机时,时间可以采用**模拟** (钟面)或**数字**(小时:分钟和日期) 的格式显示。

#### 时间制式

- 24 小时显示(24 小时制)
- **12** 小时显示(12 小时制(上午/下 午))

#### 设置

设置小时和分钟。

**提示:** 您可以使用设置时间的快捷方式, 而无需访问**设**置菜单:只需触摸显示屏 右上方的时间即可。

如果咖啡机已连接至 WiFi 网络并已登 录到 Miele 应用程序中,那么时间将根 据 Miele 应用程序中的地点设置进行同 步。

## 日期

设置日期。

仅限在选择以下设置时才会显示日期: 时间|时钟类型|数字时钟。

## 开始屏幕

您可选择在开启咖啡机时显示哪个屏 幕。例如,您可以使用 MyMiele 显示个 性化菜单(请参见"MyMiele")。 在下次打开咖啡机时,将会显示新的开 始屏幕。

饮品菜单被默认设置为开始屏幕。

### 计时器

#### 机器计时器

这款咖啡机配备 3 个计时器:

- 开机于
- 关机于
- 此时过后关闭

您可以将单独的定时功能配给至一周中 的不同日期。例如,在周末(<u>星期</u>六 日)和/或周一至周五期间(<u>星期</u>一至 五),您可以为计时器设置不同的时 间。或者,您可以选择 **每**天,以便每天 使用相同的计时器设置。

**提示:** 如果由于屏幕变灰而无法设置计时 器,应触摸 **开启** 启用计时器调整。

要保存定时功能并启用计时器,请选择 全部采用。

要停用计时器,请选择 全部关闭。 删除 让您能够分别停用计时器。在这种 情况下,显示屏上将显示下列内 容:---。

## 在(开启于)时打开

在特定的时间打开咖啡机,如在早上吃 早餐时。

如果您已启用系统锁,则咖啡机**不**会在 规定的时间打开。 计时器设置已停用。

当咖啡机在设定的时间自动启动**三次**而 没有分配任何饮品时,它将停止自动启 动。这可以防止咖啡机不必要地自动启 动,例如,在您外出度假时。 不过,规定的时间仍将保留在记忆功能 中,并在下次手动重新打开机器时被重

新激活。 如果设置了电器关闭时显示当日时间, (**时间显**示 | **开启** 或 夜间模式),且时间 的显示为数字格式 (**时钟类**型 | 数字时

**钟**),则符号 🔆 以及预期的启动时间将 提前显示在 23:59 小时分钟的位置。

### 在(关闭于)时关闭

在特定的时间关闭咖啡机。

### 此时过后关闭(距离关机时间)

如果未按任何感应控制键,咖啡机会在 特定的时间后关闭。

咖啡机默认在 20 分钟后关闭。

您可以将此时间更改为介于 20 分钟至 9 小时之间的另一个时间。

延长 距**离关机时间** 时间会增加咖啡机 的能耗。

如果您通过选择 全**部关闭** 的方式停用定 时功能,那么咖啡机会为 距**离关机时间** 选定的最近时间之后关闭。无法停用该 计时器。

#### 保养计时器

使用维护计时器选择希望自动维护程序 的开始时间(请参见"自动清洁和除垢"-"维护计时器"章节)。

#### TeaTimer

在泡茶时,您可以使用 TeaTimer 功能启 动分钟提示器。所选的茶类型有预设的 冲泡时间。您可以调整预设的冲泡时间 (最长 14:59 分钟)。

您可以使用 2 个 TeaTimer 泡茶计时器功 能,它们可以彼此独立地启动。

您可在下列选项中进行选择:

- **自动**: 在配给水之后,自动启动 TeaTimer。
- **手动启动**:在配给水之后,您可以选择 启动 TeaTimer。

TeaTimer 泡茶计时器与相关冲泡时间在 显示屏的右上方显示。

在冲泡时间倒计时的时候,您可以继续 正常使用咖啡机。冲泡时间结束后,蜂 鸣器将会鸣响,并且 🖾 符号将会闪烁。

## 音量

您可使用条形图设置蜂鸣器和按键音的 音量。

# 显示屏

#### 亮度

显示屏亮度通过带有七个分段的条形进 行调整。

#### 配色

为显示屏选择浅色或深色色调搭配。

#### QuickTouch

## 照明

使用分段条设置照明强度。

咖啡机开启后,您可使用 🔿 感应控制键 随时开启或关闭照明。

如果咖啡机处于关闭状态,您仍可随时 打开或关闭照明,但需首先选择以下设 置:

- 时间 | 时间显示 | 开启 或 夜间模式 (显示时间)
- 显示屏 | QuickTouch | 开启

照明设置得越亮,开启时间越长,咖啡 机的能耗就越高。

# 信息(显示信息)

在 信息 菜单选项中,您可显示制作的饮 品数量以及水箱(如果已安装)液位。

## 新鲜饮水

机器适用于接通直饮供水系统。当开启 供水连接系统时,新鲜水会自动进入水 箱。如果关闭它,您必须手动为水箱注 水。

## 海拔

如果咖啡机安装在高海拔地区,较低的 气压会导致水在相应较低的温度下沸 腾。您可以设置本地海拔,以确保达到 理想的饮品制作温度。

## 场景 模式

您可以选择符合您的使用习惯的适当性 能模式:

- 节能模式
- 咖啡师模式
- 拿铁模式

还有一种模式适用于偶尔频繁使用咖啡 机:。

#### 节能模式

在 节能模式 中,咖啡机消耗的能量最 少。在有人开始制作饮品之前,系统不 会加热。

节能模式为默认设置。选择不同于节 能模式的性能模式会增加咖啡机的能 耗。

#### 咖啡模式

此性能模式已进行优化,旨在提供纯粹 的咖啡乐趣。由于咖啡机保持加热至冲 泡温度,所以,用户可以及时地享用咖 啡饮品。

咖啡模式消耗的能量比节能模式多。

### 牛奶模式

此性能模式已针对制作牛奶进行优化。 在牛**奶**模式中,可在较短时间内制作含 奶饮品。

牛奶模式消耗的能量比节能模式和咖啡模式多。

### 聚会模式

此性能模式是为**偶尔**频繁使用咖啡机而 配置的,例如家庭聚会。 在关闭咖啡机之前,应清空滴漏盘并 为水箱注水,以便任何即将发生的维 护程序能够顺利运行。 在频繁使用之后彻底清洁咖啡机,特 别是奶管。可能需要对咖啡机进行手 动除垢并给冲泡器去油。

请注意以下关于派对模式的信息:

- 很少或完全不冲洗管道。直到最后分配 牛奶之后1小时左右才冲洗奶管。
- 阻止并延迟清洁状态消息或清洁提示, 直至下次开启机器。
- 只要咖啡机始终保持开启状态,杯灯就 会一直以最大亮度亮起。
- **关闭**于 和 距**离关机时间** 计时器已停 用。
- 咖啡机会在您按下最后一个感应键之后
   6小时关闭。下次重新开启电器时,派
   对模式将关闭,并重新开启最近设置的
   性能模式。

派对模式比其他性能模式消耗的能量 多。

# 水质硬度

将咖啡机设定为您所在地区的水质硬度 等级,以便它能够正常工作,不会损 坏。

如有必要,请联系您当地的供水方,了 解当地水质硬度范围。

如果您使用的是瓶装饮用水(如矿泉 水),应根据钙含量选择设置。瓶身标 签上会以毫克/升 Ca<sup>2+</sup> 或 ppm(毫 克 Ca<sup>2+</sup>/升)标明钙含量。

请勿使用碳酸水。

硬度等级默认设置为 21 °dH。

| 水周  | 硬度        | 钙含量                               | 设置 |
|-----|-----------|-----------------------------------|----|
| °dH | 毫摩尔/<br>升 | 毫兌/升 Ca²⁺ 或<br>ppm(毫<br>克 Ca²⁺/升) |    |
| 1   | 0.2       | 7                                 | 1  |

| 水周  | 硬度        | 钙含量                                                        | 设置 |
|-----|-----------|------------------------------------------------------------|----|
| °dH | 毫摩尔/<br>升 | 毫兄/开 Ca <sup>2+</sup> 或<br>ppm(毫<br>克 Ca <sup>2+</sup> /升) |    |
| 2   | 0.4       | 14                                                         | 2  |
| 3   | 0.5       | 21                                                         | 3  |
| 4   | 0.7       | 29                                                         | 4  |
| 5   | 0.9       | 36                                                         | 5  |
| 6   | 1.1       | 43                                                         | 6  |
| 7   | 1.3       | 50                                                         | 7  |
| 8   | 1.4       | 57                                                         | 8  |
| 9   | 1.6       | 64                                                         | 9  |
| 10  | 1.8       | 71                                                         | 10 |
| 11  | 2.0       | 79                                                         | 11 |
| 12  | 2.1       | 86                                                         | 12 |
| 13  | 2.3       | 93                                                         | 13 |
| 14  | 2.5       | 100                                                        | 14 |
| 15  | 2.7       | 107                                                        | 15 |
| 16  | 2.9       | 114                                                        | 16 |
| 17  | 3.0       | 121                                                        | 17 |
| 18  | 3.2       | 129                                                        | 18 |
| 19  | 3.4       | 136                                                        | 19 |
| 20  | 3.6       | 143                                                        | 20 |
| 21  | 3.8       | 150                                                        | 21 |
| 22  | 3.9       | 157                                                        | 22 |
| 23  | 4.1       | 164                                                        | 23 |
| 24  | 4.3       | 171                                                        | 24 |
| 25  | 4.5       | 179                                                        | 25 |
| 26  | 4.6       | 186                                                        | 26 |
| 27  | 4.8       | 193                                                        | 27 |
| 28  | 5.0       | 200                                                        | 28 |
| 29  | 5.2       | 207                                                        | 29 |
| 30  | 5.4       | 214                                                        | 30 |
| 31  | 5.5       | 221                                                        | 31 |
| 32  | 5.7       | 229                                                        | 32 |

| 水周    | 硬度            | 钙含量                                                        | 设置    |
|-------|---------------|------------------------------------------------------------|-------|
| °dH   | 毫摩尔/<br>升     | 毫兄/开 Ca <sup>2+</sup> 或<br>ppm(毫<br>克 Ca <sup>2+</sup> /升) |       |
| 33    | 5.9           | 236                                                        | 33    |
| 34    | 6.1           | 243                                                        | 34    |
| 35    | 6.3           | 250                                                        | 35    |
| 36    | 6.4           | 257                                                        | 36    |
| 37–45 | 6.6–8.0       | 258–321                                                    | 37–45 |
| 46–60 | 8.2–10.7      | 322–429                                                    | 46–60 |
| 61–70 | 10.9–<br>12.5 | 430–500                                                    | 61–70 |

**提示:**如果您的水质硬度 > 21°dH (3.8 毫摩尔/升),我们推荐使用瓶装 水(< 150 毫克/升 Ca<sup>2+</sup>)。这将意味着 您的咖啡机所需的除垢频率会降低,而 且对环境的影响会减小,因为所使用的 除垢剂会减少。

## 感应操控

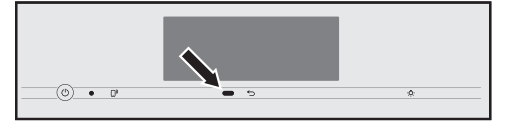

当您的手或身体接近触摸显示屏时,动 作传感器会检测到。您可以分别启用以 下功能:

- 靠近时照明开启:您可以决定在打开 或关闭咖啡机时是否亮灯。
- **靠近时关闭 提示音**:抑制蜂鸣器鸣 响,如在显示消息 添加水箱并放回 时。
- 靠近时显示屏开启:显示开始屏幕。

默认停用动作传感器。

如果您希望动作传感器在咖啡机关闭时 也能够响应,还应启用 QuickTouch (显示屏 | QuickTouch | 开启)。 在启用系统锁时,动作传感器功能已停 用。

# 系统锁 🖯

您可以锁定咖啡机,以防他人在您不知 情的情况下使用咖啡机,如儿童。

在启用系统锁时,**开启**于 计时器和动作 传感器的设置已停用。咖啡机**不**会在设 定的时间打开和/或不会在有人接近它 时对移动做出响应。

### 暂时停用系统锁 🖯

■ 触摸显示屏并保持6秒。

在下次关闭咖啡机时,重新激活系统 锁。

# Miele@home

这款咖啡机配有 WiFi 模块,同时支持 Miele@home 功能。

根据是否已将咖啡机连接到网络, Miele@home 部分会显示以下选项:

- 设置: 仅限在咖啡机从未连接至 WiFi 网络或者仅限在网络配置已被重置时, 才会显示此选项。
- 关闭\*/激活\*:保留 WiFi 网络设置,但 是,网络已打开或关闭。
- 连接状态\*: 显示有关 WiFi 连接的信息。符号表示连接强度。
- 新设置\*: 将重置当前 WiFi 网络的设置。将重新设置 WiFi 连接。
- **重置\*:** 联网关闭,并且将重置当前 WiFi 网络的设置。

\* 仅限在设置完成 Miele@home 且咖啡 机在适用的情况下连接到 WiFi 网络时, 才会显示此菜单选项。

**提示:** 当咖啡机准备就绪可以运行时,您 可以随时通过短暂轻触 []<sup>9</sup> 感应控制键或 扫描本操作说明中的二维码启动联网 (请参见"执行扫描和连接")。

联网会增加咖啡机的能耗,即使咖啡机 处于关闭状态也是如此。 处理或出售咖啡机时,或者在使用二手 咖啡机时,都应重置网络配置。这是确 保所有个人数据均已清除并且既往所有 者无法再访问咖啡机的唯一方法。

# 扫码联网

在尚未设定 Miele@home 时已进行初始调试。

■ 扫描二维码。

如果您已安装 Miele APP 并且拥有用户 账户,则将直接进入联网步骤。

如果您还未安装 Miele APP,则将进入 Apple App Store<sup>®</sup> 或 安卓应用商店。

- 安装 Miele APP 并建立用户账户。
- 再次扫描二维码。

Miele APP 将指导您完成设置流程。

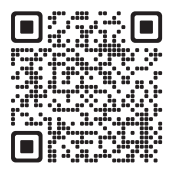

## 远程控制

仅限在设置完成 Miele@home 且咖啡机 连接到 WiFi 网络时,才会显示 远程控制 远程控制 菜单选项。

您可以更改咖啡机设置,例如,当远程 控制打开时,在 Miele APP 中。要通过 APP 开始制作饮品,还必须启用 MobileStart 智能控制。 远程控制功能默认打开。

### SuperVision

SuperVision 让您能够在 Miele@home 系统中监控其他家用电器。

当咖啡机连接至 WiFi 网络时,会显示 SuperVision 选项。

您可以为已登录的家用电器打开或关闭 SuperVision。您也可以为列出的家用电 器打开或关闭蜂鸣器。

#### SuperVison 显示屏

在打开 SuperVision 时(SuperVision | 开 启), 
合 符号会在显示屏中显示。

SuperVision 显示屏开启时,咖啡机的 能耗会增加。

#### 在待机模式中显示

如已打开时间显示功能,您也可以在待 机模式中使用 SuperVision(系统设置| 时间 | 时间显示 | 开启 或 夜间模式)。

#### 电器列表

所有已登录 Miele@home 系统的家用电 器均会列出。如果您为特定家用电器关 闭 SuperVision,则仍将显示任何发生的 与此电器相关的故障。

寻找机器功能会增加咖啡机的能耗。

## 远程更新

远程更新功能允许更新咖啡机上的软 件。如果您的咖啡机可进行更新,系统 将自动下载更新。系统不会自动安装更 新。必须手动发起更新。

如果您未安装更新,则可继续以常规方 式使用您的咖啡机。但是,Miele 建议您 安装更新。

仅在符合 Miele@home 使用要求的情 况下显示并且可以选择远程更新菜单选 项。

默认启用远程更新功能。系统将自动下 载可用的更新,但只能由您手动执行安 装。

如果您不想自动下载任何更新,请停用 RemoteUpdate 远程更新。

#### 运行 RemoteUpdate 远程更新

有关更新内容和范围的信息,请参见 Miele APP。

如果更新可供安装,您的咖啡机显示屏 上将显示消息。 您可以立即或稍后安装更新。当咖啡机 再次打开时,您将会收到更新提醒。 如果您不想安装更新,请停用远程更 新。

更新可能需要几分钟的时间。

请注意以下有关远程更新功能的信息:

- 只有在远程更新可用时您才会收到消息。
- 安装远程更新后不能取消。
- 在更新期间,切勿关闭咖啡机。否则, 更新将终止,不会进行安装。
- 一些软件更新操作只能由 Miele 客户服 务部执行。

# 软件版本

"软件版本"菜单选项旨在供 Miele 客户服 务部使用。供家庭使用时,无需此类信 息。

# 法律信息

此菜单选项含有所使用的开源许可证的 详细信息。

# 展示程序(演示模式)

请勿在家用时激活此功能。

演示模式 | 演示模式提示 功能可以在商 店或展厅中展示咖啡机。在此模式下, 电器会亮起,但不能制备饮品,也不能 运行维护程序。

# 出厂设置

您可以将咖啡机重置为出厂设置。 您可以单独重置 MyMiele。

- 以下内容不会被重置:
  - 已配给的饮品数量和机器状态(在 机器需要除垢、 ... 冲泡器需要去油 前的份数)
  - 语言
  - 时间和日期
  - 用户档案和相关饮品(分配至饮品 的咖啡豆类型被重置)
- Miele@home

保养计时器 被重置为 2:00 小时。

 清洁不充分可能会导致健康风险
 咖啡机内部的热量和水分可能会导致咖啡残留物发霉和/或牛奶残留物变质,从而
 导致健康风险。
 定期仔细清洗咖啡机。

## 清洁间隔概览

| 建议频率                         | 我需要清洁/维护什么?       |
|------------------------------|-------------------|
| 每天                           | 奶壶和盖子             |
| (每大结束时)                      | 牛奶阀               |
|                              | 水箱                |
|                              | 滴漏盘盖板             |
|                              | 滴漏盘和残渣箱           |
| <b>每周一次</b><br>(如果严重脏污则加大频率) | 中央喷嘴              |
|                              | 杯边传感器             |
|                              | 内柜                |
|                              | 冲泡器               |
|                              | 滴漏盘               |
|                              | 电器正面              |
| 每月一次                         | 咖啡豆容器             |
|                              | 取出并清洁牛奶阀          |
| 按照需要情况 / 显示屏上显示提示后           | 奶管(使用奶管专用清洁剂)     |
|                              | 清洁冲泡器(使用咖啡机油脂清洁片) |
|                              | 对电器进行除垢           |

| 手洗或使用洗碗机清洗                                                                                                    | 小 热组件或热液体导致烧伤和烫伤                                                                                                    |
|----------------------------------------------------------------------------------------------------|----------------------------------------------------------------------------------------------------|
| 请注意,冲泡器 <b>不</b> 可使用洗碗机清<br>洗。<br>只能在流动温水下手动清洁冲泡器。<br><b>不要使用洗涤液或任何其他清洁剂。</b>                                                                | 的危险。<br>组件可能会在操作期间变得非常热。<br>触摸热组件可能会导致烧伤。分配的<br>液体和蒸汽非常热,可能会导致烫<br>伤。                                                           |
| 下列组件必须 <b>只能手动</b> 清洗:<br>- 中央喷嘴不锈钢盖板<br>- 冲泡器<br>- 咖啡豆容器和盖子                                                                                 | 在分配热的液体和蒸汽时,您应远离<br>喷嘴下方的区域。<br>在清洁前,始终应让咖啡机冷却。<br>请注意,滴漏盘中的水也可能非常<br>热。                                                        |
| <ul> <li>⚠ 洗碗机温度过高可导致损坏。</li> <li>如果在温度高于 55°C 的洗碗机中清</li> <li>洗,组件可能会损坏(如,可能会发生变形)。</li> <li>对于可用洗碗机清洁的组件,始终选择最高温度为 55°C 的洗碗机程序。</li> </ul> | 小水分浸入可导致损坏。<br>来自蒸汽清洁装置的蒸汽可能会进入<br>通电的电气组件中,从而导致短路。<br>请勿使用蒸汽清洁装置来清洁咖啡<br>机。                                                    |
| 洗碗机中的塑料部件在接触可在胡萝<br>卜、西红柿和番茄酱中找到的天然染料<br>时可能会变色。这种变色不会影响部件<br>的稳定性。                                                                          | 定期清洁机器十分重要,因为使用的咖<br>啡粉将很快发霉。牛奶残留物可能会变<br>质并堵塞奶管。<br><b>不适用的清洁剂</b>                                                             |
| 下列组件 <b>可用洗碗机清洁:</b><br>- 滴漏盘、盖子和废物箱<br>- 滴漏盘盖板<br>- 中央喷嘴(无不锈钢盖板)<br>- 奶壶和盖子                                                                 | 与不适当的清洁剂接触会使外表面发<br>生改变或褪色。所有表面都容易产生<br>刮痕。某些情况下,玻璃面板上的刮<br>痕可能会导致破损。<br>立即清除所有清洁剂残余。为了避免<br>损坏机器和周围表面,确保您会立即<br>清除任何溢出或溅出的除垢剂。 |
| - 杯传感器<br>- 清洁保养容器<br>- 水箱                                                                                                    | 为了避免损坏表面,请勿使用:<br>- 含有苏打、氨、酸或氯化物的清洁剂<br>- 溶剂型清洁剂<br>- 含有除垢剂的清洁剂(不适用于清洁机<br>器正面)                                                 |
|                                                                                                    | - 不锈钢清洁剂<br>- 洗碗机清洁剂(不适用于清洁机器正<br>面)                                                                                            |

- 电陶炉专用清洁剂

- 烤箱清洁剂
- 研磨型清洁剂,如粉末清洁剂和霜体清 洁剂
- 硬质、粗糙的海绵和刷子(如刷锅
   器),之前使用过研磨型清洁剂的刷子
   或海绵
- 三聚氰胺橡皮擦
- 锋利的金属刮刀
- 钢丝绒或不锈钢丝清洁球

# 打开电器机门

如果中央喷嘴过高或过低,开门时有 损坏的风险。 如果中央喷嘴过高或过低,机门便无

出来中人谈诵之间或之间,他们使尤 法打开。试图打开机门可能会损坏中 央喷嘴。

在您打开机门之前,确保中央喷嘴位 于顶部或中央位置。

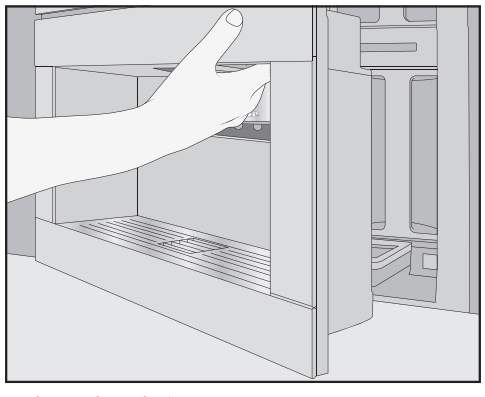

■ 打开电器机门。

# 清洁滴漏盘和废料箱

小 热组件或热液体导致烧伤和烫伤的危险。 组件可能会在操作过程中变得非常热。触摸热组件可能会导致烧伤。所配给的液体和蒸汽非常热,可能会导致烫伤。 如果刚冲洗完管道,应稍等一会再取

出咖啡机中的滴漏盘。 请注意,滴漏盘中的水也可能非常 热。

请勿触摸高温组件。

**每天**清洁滴漏盘和废料箱,以避免产 生难闻的气味和霉菌。

当滴漏盘和/或废料箱已满,需要清空时,咖啡机的显示屏上会显示提示消息。清空滴漏盘**和**废料箱。不必取下滴漏盘上的盖子,也可以进行清空。

#### ■ 打开电器机门。

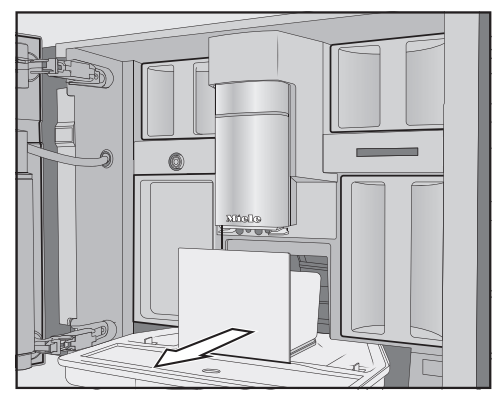

- 从电器中取出滴漏盘和废料箱。
- 在从滴漏盘中取出废料箱之后,将其 清空。

废料箱可能含有少量的冲洗水以及剩下 的咖啡粉。

54

### 拆开滴漏盘

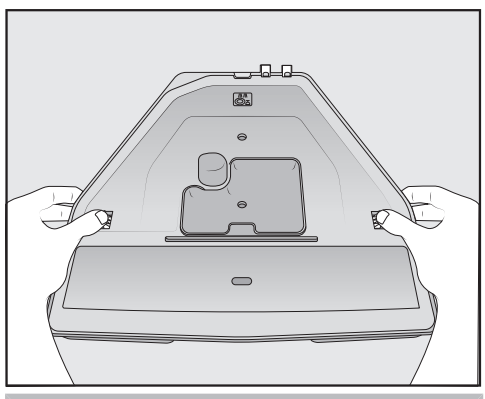

橙色的卡扣无法拆卸。

- 按以下步骤取下滴漏盘上的盖子:向 外按压两侧的橙色夹子,以松开盖 子。
- 拆下盖子。
- 使用温水和少量洗涤液手动清洗滴漏 盘、盖子和残渣箱。
- 擦干所有部件。

**提示:**为了对滴漏盘、盖子和残渣箱进行 额外彻底清洁,可以不时用洗碗机清 洁。如果滴漏盘严重脏污,应使用刷子 进行清洁,然后再将其放入洗碗机。

 在滴漏盘所在位置的下方清洁咖啡机 内部。

## 清洁滴漏盘上的触点

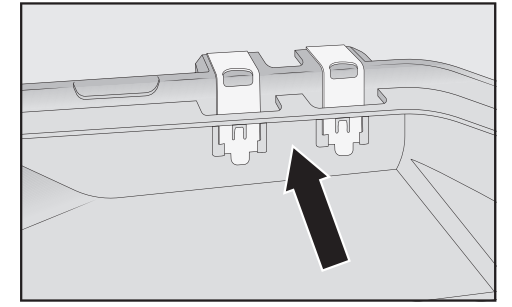

■ 仔细清洁触点(金属盘)以及它们之间的空隙,如使用刷子。

■ 彻底擦干所有部件。

如果触点潮湿或变脏,则无法检测到滴 漏盘是否已满。 每周检查一次触点及其周围的区域。

#### 重新组装滴漏盘

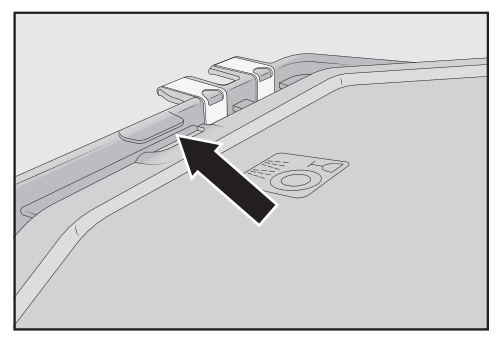

按以下步骤安装滴漏盘盖板:将盖子 滑动至触点旁的耳片下方,按压盖 子,直至您听到侧面的锁扣卡入到 位。

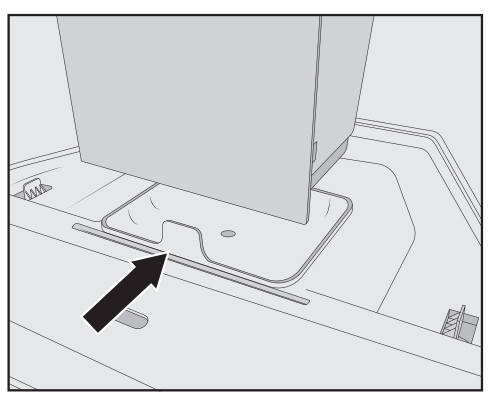

- 将残渣箱放在盖子上。
- 将滴漏盘和残渣箱推回至咖啡机。
- 关闭电器机门。

## 滴漏盘盖板清洁

每天清洁滴漏盘盖板。

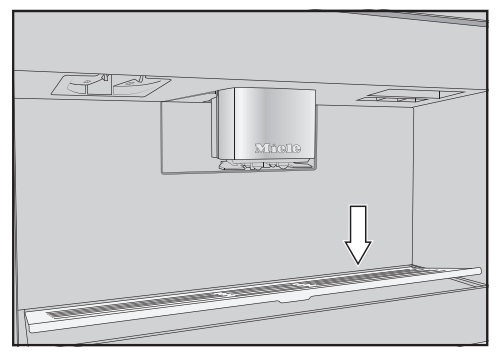

- 按以下步骤取出滴漏盘盖板:按压后 边缘,以便盖向前倾斜,您可以轻松 将其取下。
- Q可使用温水和少量洗涤液手动清洁 滴漏盘盖板。
- 擦干滴漏盘盖板。
- 重新安装滴漏盘盖板。

**提示:** 为额外彻底清洁滴漏盘盖板,可以 不时用洗碗机清洁。

# 清洁水箱

每天清洁水箱。

- 打开电器机门。
- 拆下水箱。
- 用温水和少量洗涤液手动清洁水箱。
- 用清水彻底冲洗水箱,以去除残留的 洗涤液。
- 擦干水箱外部。

**提示:** 为额外彻底清洁水箱,可以不时用 洗碗机清洁。

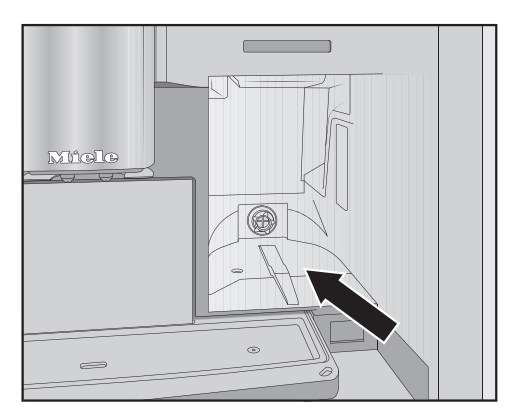

- 清洁并擦干放置水箱的表面。
- 将水箱完全推入咖啡机中,直至您感 受到阻力。
- 关闭电器机门。

# 中央喷嘴

除不锈钢盖板以外,中央喷嘴的所有部 件均应**每周一次**在洗碗机中进行清洗。 这将有效去除咖啡沉积物。

**只能手动**用热水和少量洗涤液清洗不锈 钢喷嘴盖。

- 将中央喷嘴向下推 ①,并将盖子拉向 您 ②,以取出盖子。
- 向上按锁扣 ①,抓住分配装置的手柄,向前拉动然后取下 ②。
- 握住装置的侧面,向前拉动然后取下。
- 转动上连接件 ①,向上拉动然后取下。以同样的方式拆下下连接件 ②。
- 拉出分配器 ③。

不得拆下 Y 形连接器。

■ 彻底清洗所有部件。

**提示:** 将分配装置垂直放在洗碗机上部篮 架内。将连接件和分配器放在餐具盘 中。

■ 用湿抹布清洁中央喷嘴的表面。

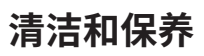

- 按相反的顺序重新组装分配装置。确保上连接件①卡入到位。在分配装置上,将分配器牢牢地按压到位②。
- 将分配装置放回至中央喷嘴。
- 然后,重新安装盖子。

#### 取下中央喷嘴

- 打开电器机门。
- 向前拉动中央喷嘴的不锈钢盖,将其 从中央喷嘴上拆下。
- 清洁中央喷嘴的不锈钢盖。

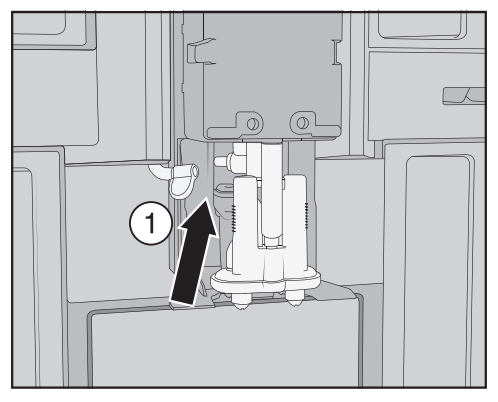

■ 按如下方式从配给装置上拆下奶管: 将开口标签 ① 拉到左侧。

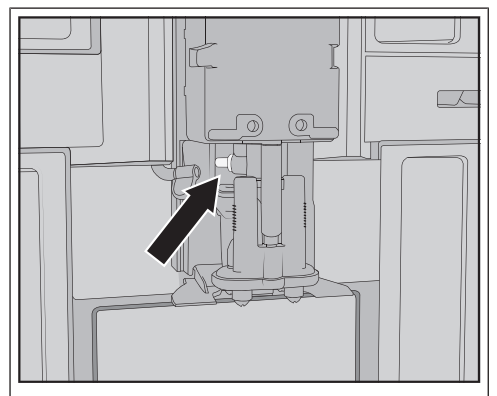

请**勿**取下奶管连接件。 如有必要,可用清洁刷清洁连接件。

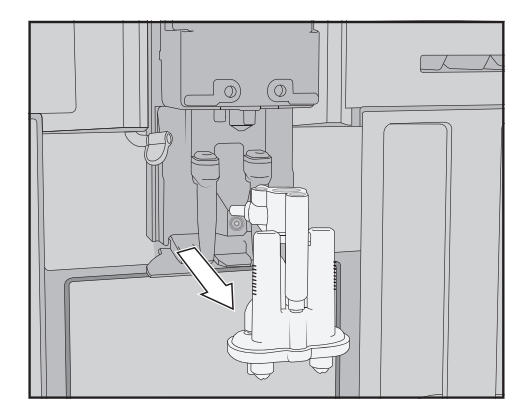

 握住配给装置两侧,然后将其下拉并 取出。

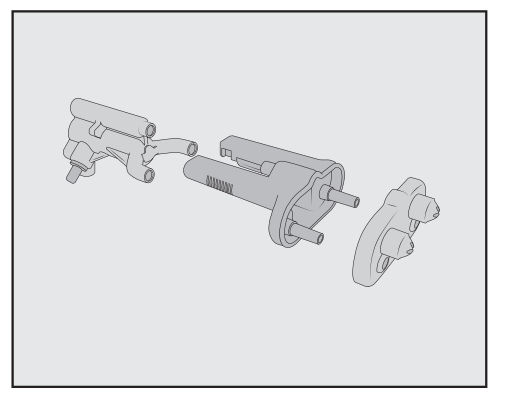

■ 将配给装置拆分为3个组件:Y型部件、喷嘴和支架。

#### 清洁中央喷嘴

仅可使用温水和少量洗涤液手动清洁 中央喷嘴的不锈钢盖。

■ 手动彻底清洁所有部件。

**提示:**除不锈钢盖以外,中央喷嘴的所有 部件均应不时用洗碗机清洗,以便彻底 清洁。这将有效去除咖啡沉积物和牛奶 残留物。

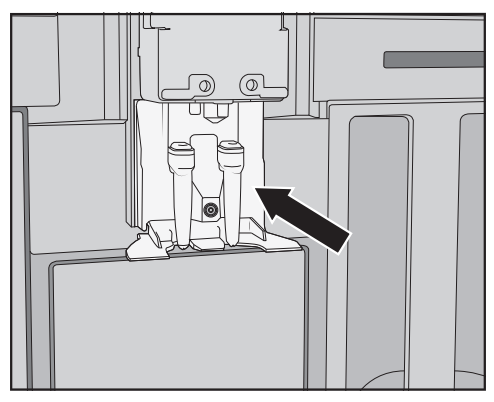

■ 用湿海绵布清洁中央喷嘴周围。

#### 插入中央喷嘴

如果先用水润湿各个部件,则更容易重 新组装配给装置。

确保所有部件彼此紧密连接。

- 重新装好配给装置。
- 用力向下按压,使喷嘴牢固连接到支架上。

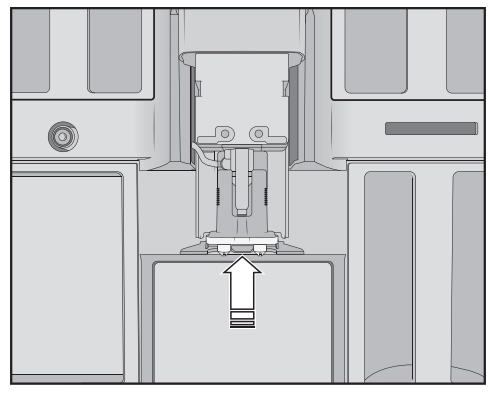

- 将配给装置滑动回咖啡机内。
- ∎ 连接奶管。
- 重新安装不锈钢盖。
- 关闭电器机门。

安装中央喷口盖将显示在显示屏中。

■ 按 OK 确认。

# 清洁杯边传感器

每周至少清洁一次杯边传感器,如果严 重脏污,则加大频率。

杯边传感器位于中央喷嘴下方。

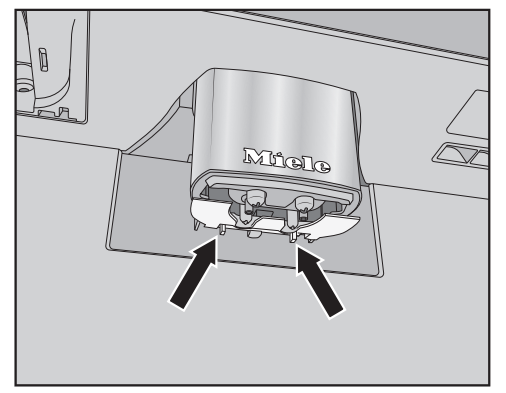

- ■同时按下两个门闩(请见箭头)。杯边传感器被松开。
- 手动用温水和少量洗涤液清洁杯边传 感器。

**提示:**为额外彻底清洁杯边传感器,可以 不时用洗碗机清洁。

要重新安装杯边传感器,应从下方将 其按入中央喷嘴支架。

## 清洁带盖牛奶壶

每天使用之后,应拆开并清洁牛奶壶。 可使用洗碗机对盖子和玻璃壶进行清 洗,或使用温水和少量洗涤液手动清 洗。

■ 取出并清空牛奶壶。

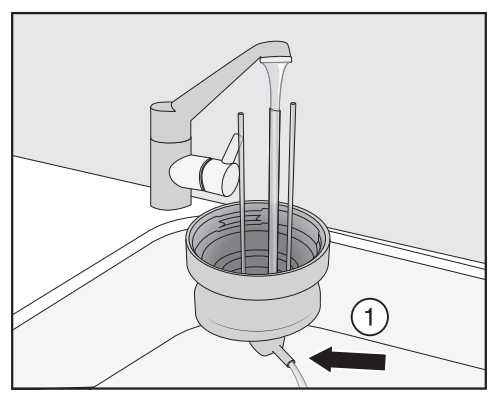

- 用流水冲洗盖子中的奶管,然后将牛奶壶盖放在洗碗机中。
- 如果没有水从连接件①中流出,应使 用清洁刷对其进行清洁。
- 清洁玻璃壶。
- 用清洁布擦干所有部件,特别要注意 盖上和玻璃上的螺纹。
- 重新组装牛奶壶。

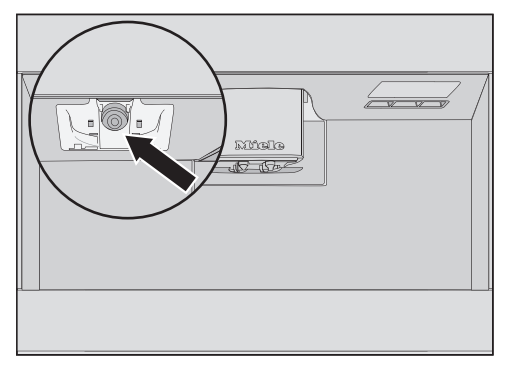

 用湿海绵布清洁咖啡机上的牛奶壶支 架。

# 清洁牛奶阀(每天)

带有锋利边缘的物品或类似物品可能 会损坏牛奶阀密封件。 请勿使用任何带有锋利边缘的物品 (如小刀)来清洁牛奶阀。 每天清洁牛奶阀。如果可以擦干,牛奶 残留物可能会在不锈钢螺栓上结垢。此 类硬皮沉积物很难清除。因此,在制作 牛奶之后定期进行清洁至关重要。

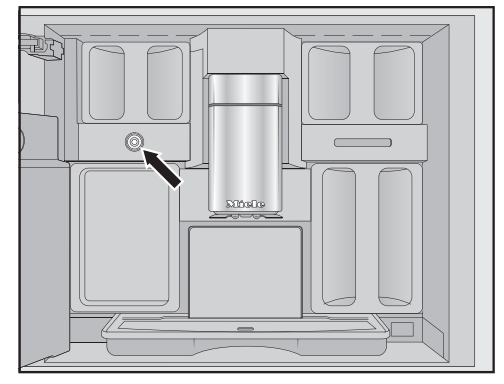

- 牛奶阀位于左侧的咖啡豆容器下方。
- 打开电器机门。
- 使用湿海绵布/微纤维布清洁牛奶阀。
- 关闭电器机门。

# 取出并清洁牛奶阀(每月一次)

仅可在咖啡机关闭的情况下拆下牛奶 阀。请**勿**在已拆下牛奶阀的情况下开启 咖啡机。

至少每月拆下并清洁牛奶阀一次。如果 仅配给热牛奶而非奶泡,或配给过程中 牛奶喷出,则牛奶阀可能已堵塞。必要 情况下,可以增加清洁牛奶阀的频率。

#### 拆下牛奶阀

仅可在咖啡机关闭的情况下拆下牛奶 阀。请**勿**在已拆下牛奶阀的情况下开启 咖啡机。

- 关闭咖啡机。
- 打开电器机门。
- 取出左侧的咖啡豆容器和维护容器。
- 取出中央喷嘴的不锈钢盖板。

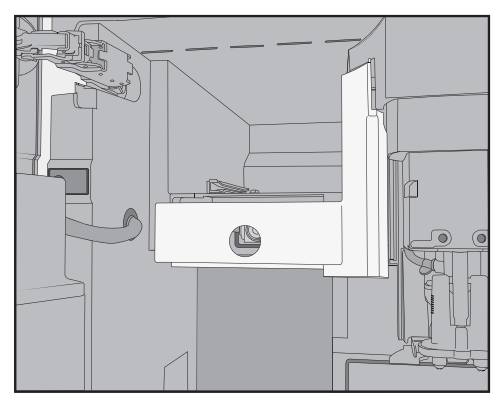

 取下牛奶阀盖。按压凹槽握把,打开 盖子。
 盖子的右上方有一个销钉,可用其将

盖子旋转出来。

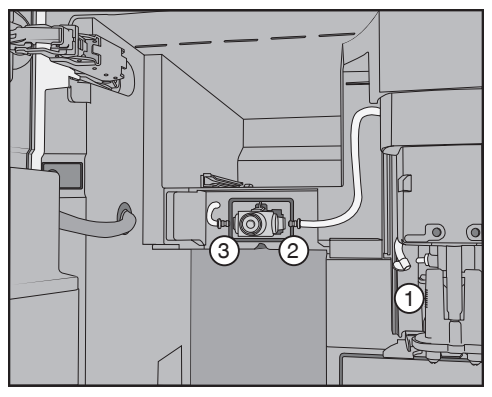

- 拆下中央喷嘴 ① 配给装置上以及牛奶 阀硅胶密封件 ② 和 ③ 上的奶管。
- 拆下连接牛奶阀和中央喷嘴的奶 管 ①。
- 断开角形软管和圆形软管的连接。
- 在流水下彻底冲洗软管。

请勿取下软管上的连接件。

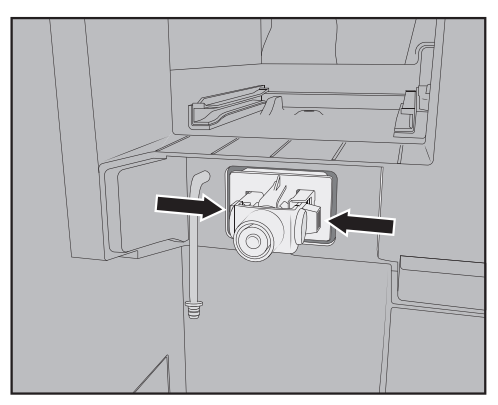

 按压牛奶阀座左右两侧的锁扣,将其 向前拉出。

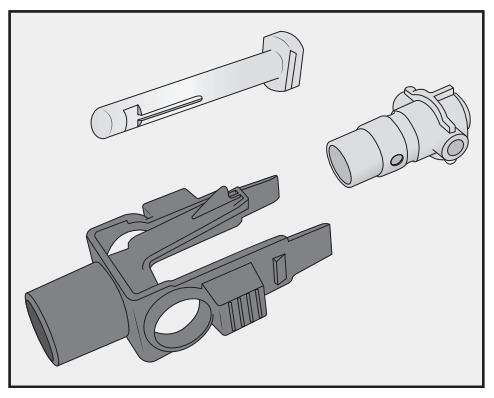

■ 拆开支架和硅胶密封件。

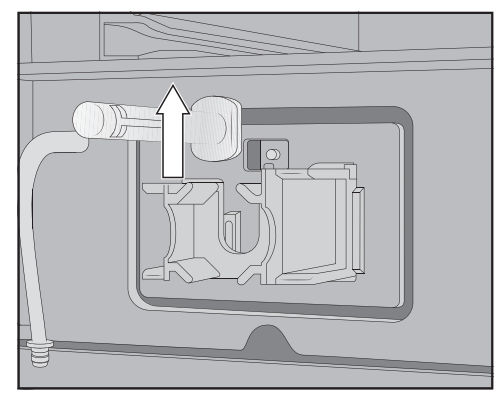

■ 向上拉出不锈钢螺栓。

#### 清洁牛奶阀

不可使用洗碗机清洗牛奶阀盖。 如果用洗碗机清洗,则可能会损坏牛 奶阀盖。 仅应**手动**清洁牛奶阀盖。

请**勿**在已拆下牛奶阀的情况下开启咖啡 机。

■ 手动清洁牛奶阀的所有部件。

**提示:**除盖子以外,牛奶阀的所有部件均 应不时用洗碗机清洗,以便彻底清洁。 如果前面有干的牛奶残留物,可将不锈 钢螺栓浸泡在温水和少量洗涤液中。

#### 插入牛奶阀

请**勿**在已拆下牛奶阀的情况下开启咖啡 机。

- 从上方插入不锈钢螺栓。
- 将硅胶密封条插入牛奶阀支架中。

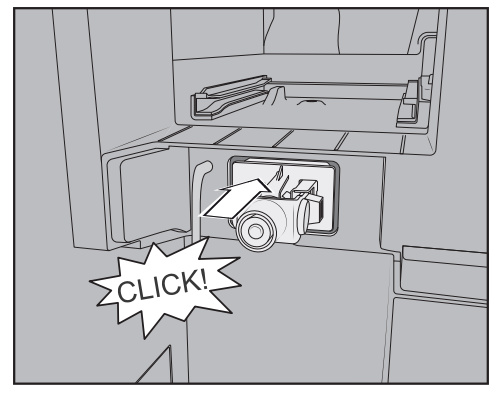

■ 插入支架和硅胶密封条,直至您听到 它们卡入到位。

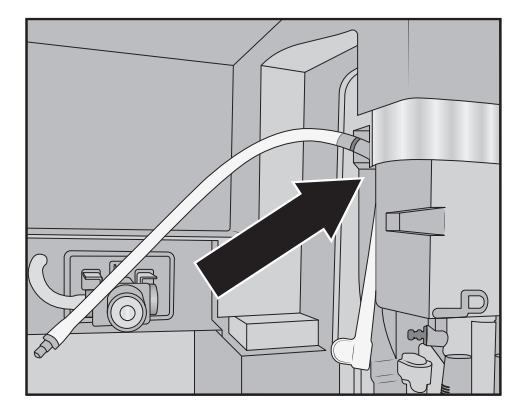

- 将角式软管和较长的奶管连接在一起。首先将模制软管连接到中央喷嘴的顶部。黑色连接件应指向后面。
- 然后,将模制软管的底部连接至配给 装置。
- 将奶管插入牛奶阀左右两侧。将连接 件尽可能推入硅胶密封条。
- 检查奶管是否与外壳贴合以及盖子是 否可以轻松安装。

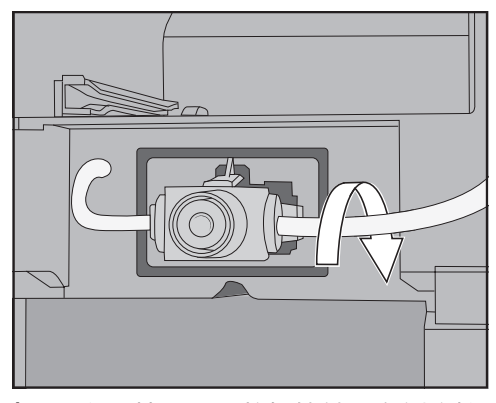

**提示:** 必要情况下,将奶管转到右侧连接 件的后面。

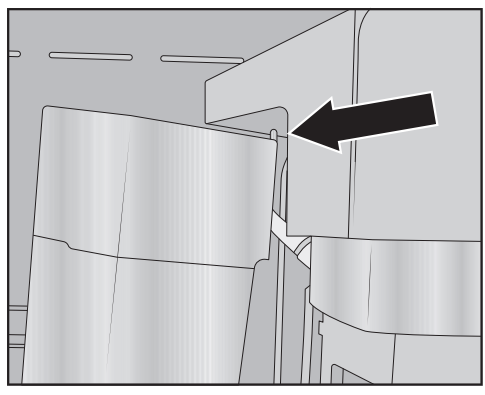

- 按以下步骤安装牛奶阀盖子:将销钉插入右上角,向后旋转盖子,直至完成正确安装。
- 将左侧的咖啡豆容器和保养容器推回 至咖啡机。
- 安装中央喷嘴的不锈钢盖。
- 关闭电器机门。

您现在可以重新打开咖啡机。

# 清洁咖啡豆容器

① 因错误使用和清洁而造成损坏的 危险。 将咖啡豆容器浸泡在液体中可能会导 致故障。如果将它们拆开,那么,在 重新组装后,碎片可能会断裂或者整 个机制可能无法正常工作。 请勿拆卸咖啡豆容器。 请勿将咖啡豆容器。 请勿将咖啡豆容器浸泡在液体中,如 肥皂水。
咖啡豆所含的油脂可能会沉积在咖啡豆 容器的内壁上并阻碍咖啡豆的流动。因此,请使用软布至少每月清洁一次咖啡 豆容器。 如有需要,您可以使用温水和少量洗涤

如有需要,忽可以使用温尔和少重沉深 液**手动**清洁咖啡豆容器的盖子。彻底擦 干盖子,然后将其重新安装在咖啡豆容 器上。

■ 打开电器机门。

 从咖啡机中拉出左侧和右侧的咖啡豆 容器。

■ 清洁机器内部的咖啡豆容器空腔。 提示: 使用吸尘器从内部清除咖啡残留 物。

■ 取下盖子并清空咖啡豆容器。

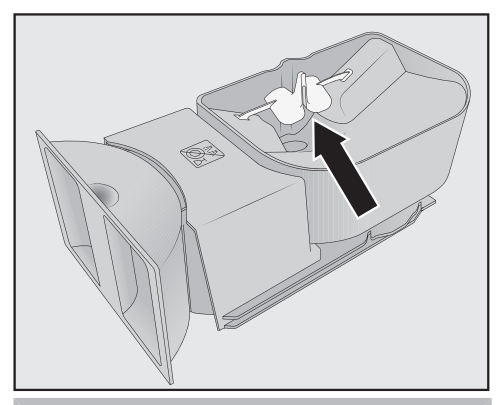

请勿取下用于改善咖啡豆流动性的组 件(请参见箭头)。

- 使用微湿抹布**手动**清洁咖啡豆容器和 盖子。
- 仔细擦干所有部件,然后再将烘焙咖啡豆放入咖啡豆容器中。
- 重新安装盖子。
- 将咖啡豆容器推回至咖啡机。
- 关闭电器机门。

## 手动清洁冲泡器和内腔

冲泡器的移动部件已进行润滑。清洗 剂将会损坏冲泡器。 只能使用温水手动清洁冲泡器。**请勿 使用任何清洗剂**。

每周取出并冲洗一次冲泡器。每周还要 清洁一次冲泡器下方的区域。 根据是否插入清洁盒,显示屏会在100 或200个冲泡周期后显示拆下冲泡器, 冲洗并清洁内部。

### 拆下冲泡器

如果您已拆下冲泡器并改变手柄的位 置,则可能无法重新插入冲泡器。 拆下冲泡器后,**请勿**改变手柄的位 置。

- 打开电器机门。
- 拆下水箱。

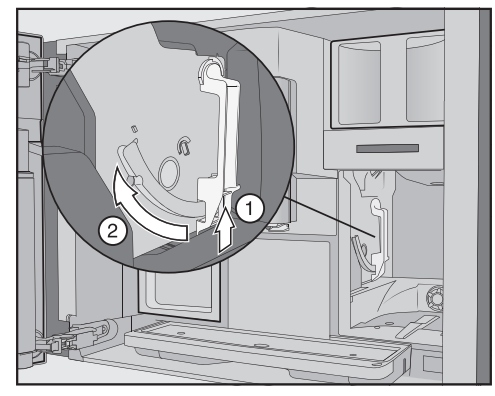

■ 按下冲泡器手柄下方的按钮①,同时 向前转动手柄②。

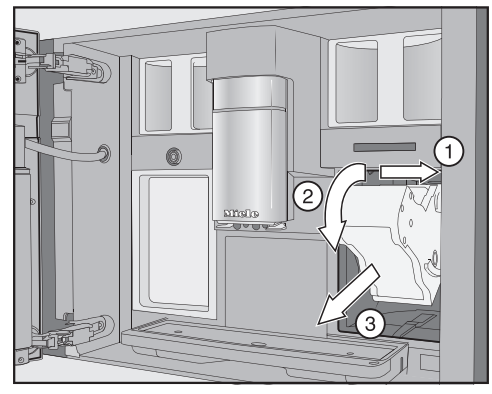

首先,从侧面拉出冲泡器①,然后将 其向前滑出③。进行此操作时,请将 冲泡器向前倾斜②。

如果无法拆下冲泡器或拆下冲泡器时比 较困难,则表示冲泡器驱动器的位置不 正确。

### 清洁冲泡器

对冲泡器的移动部件进行润滑。清洗 剂将会损坏冲泡器。

只能使用温水手动清洁冲泡器。**请勿** 使用任何清洗剂。

■ 手动在流动的温水下清洗冲泡器,不 要使用清洗剂。

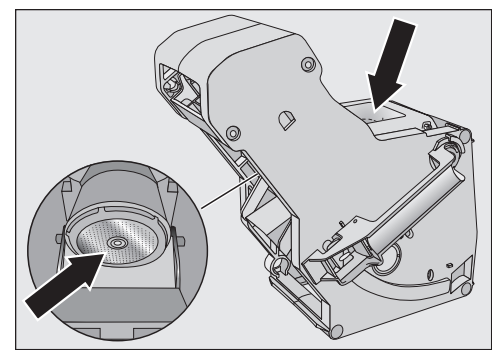

- 擦拭过滤器上的咖啡残留物。一个过 滤器位于漏斗中。另一个过滤器位于 漏斗左侧。
- 将漏斗擦干,防止下次制作咖啡时粘 上咖啡粉。

#### 清洁电器内部

使用吸尘器或类似工具清除干燥的咖啡粉。

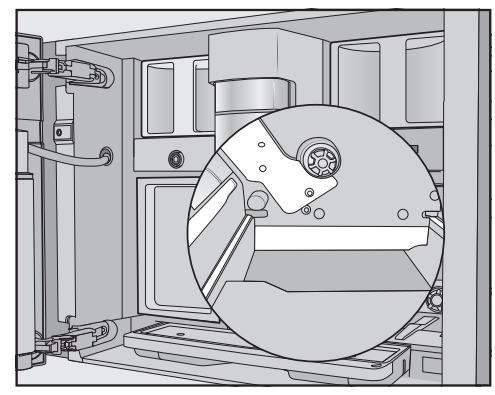

用干净的湿海绵布清洁冲泡器橱柜。 清洁过程中,尤其要注意图中用白色 标记的区域,例如传动轴附近的区 域。

#### 插入冲泡器

要插入冲泡器,请按照拆卸说明中的 相反顺序操作:将冲泡器推回至咖啡 机。同时,让冲泡器略微向前倾斜。

如果无法重新插入冲泡器,则表示冲泡 器驱动器的位置不正确。

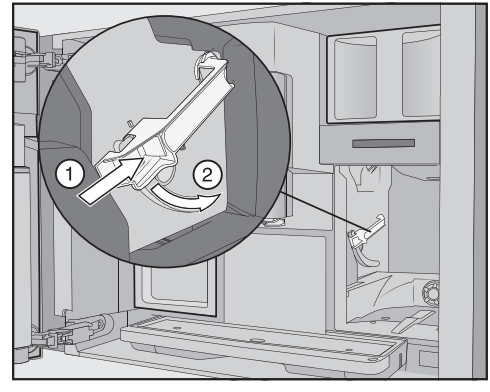

■ 按下冲泡器手柄下方的按钮①,同时 向后转动手柄②。

**提示:** 如果您无法转动冲泡器手柄,应用 力按压冲泡器的侧面。

■ 将水箱推入咖啡机。

取出和插入冲泡器的过程会导致咖啡粉 掉进滴漏盘。

- 取出滴漏盘并清洁盖子。
- 将滴漏盘推回至咖啡机。
- 关闭电器机门。

## 清洁内腔、电器机门内侧和滴漏 盘

作为正常清洁过程的一部分,清洁内腔 和电器前面板。例如,如果您取出水 箱,则可以利用此机会同时清洁水箱下 方的区域。

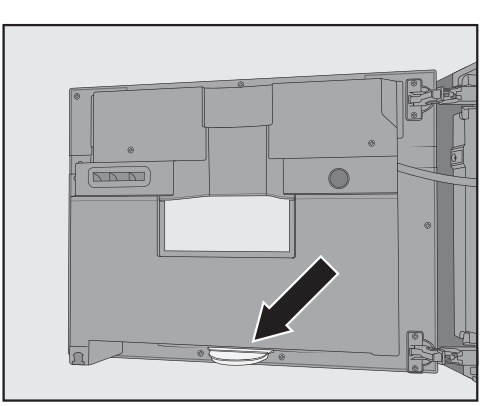

滴漏盘位于电器机门内侧的底部。 定期取出并清空滴漏盘。滴漏盘可以在 洗碗机中进行清洗。

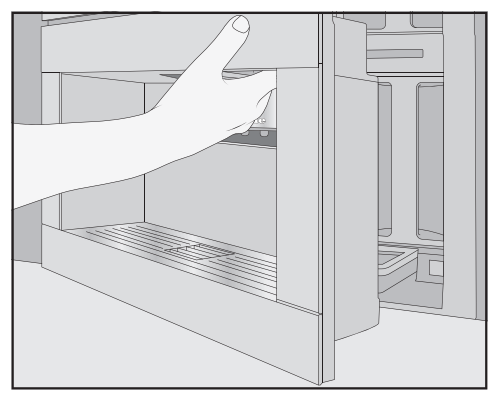

- 打开电器机门。
- 取出并清洁滴漏盘。
- 从内腔中取出以下部件:
- 水箱
- 滴漏盘
- 保养容器
- 冲泡器
- 咖啡豆容器

**提示:** 使用吸尘器清除干燥的咖啡粉残 渣。

 使用干净的湿海绵布/微纤维布手动清 洁内腔和电器机门内侧。

- 使用软布擦干内腔和电器机门。
- 将所有部件放回原位,包括滴漏盘。
- 关闭电器机门。

# 清洁电器前面板

如果未立即清除污渍,可能会导致表 面的颜色改变或褪色。 立即清除电器前面板上的污渍。 确保水不会进入显示屏的后面。 手动除垢后,清洁电器前面板。如果 可能的话,立即擦掉溢出的除垢剂。

**提示:** 在清洁控制面板之前,请打开电器 机门。这样可以防止意外操作。

- 使用干净的湿海绵布/微纤维布清洁电器前面板。
- 清洁后,使用软抹布擦干表面。

提示:您也可以使用 Miele 微纤维布清洁 电器前面板。

## 维护程序

咖啡机具有以下维护程序:

- 冲洗机器
- 冲洗奶管
- 清洁奶管\*
- 冲泡器除油\*
- 电器除垢。

\* 如果没有安装清洁盒且自动清洁功能已 关闭,则需要手动执行此维护程序。 另请注意,即使已插入除垢盒并且自动 除垢功能已开启,咖啡机管道可能也需 要定期进行手动除垢,而这取决于您使 用咖啡机的方式以及您所使用的水质硬 度。

#### 打开 清洁维护 菜单

显示饮品菜单。

- 轻触 ∽ 感应控制键。
- ■选择清洁维护。

您现在可以启动所需的维护程序。

# 冲洗机器

如果您已制作一份咖啡饮品,咖啡机将 在关闭之前自动冲洗咖啡管。您也可以 手动启动 **电器冲洗** 功能。

### 冲洗奶管

如果您已制作了含牛奶的饮品,那么咖 啡机将在几分钟后自动冲洗奶管。您也 可以手动启动冲洗牛**奶管路**功能。

#### 清洁牛奶管路

您可以使用 Miele 自动清洁盒或牛奶管 道清洗剂(小支装的粉状清洗剂)运行 维护程序。维护程序持续 约20 分钟。

如果您已开启自动清洁并安装即用型清 洁盒,则 清**洁牛奶管路** 维护程序将使 用清洁盒运行。

#### 使用清洁盒清洁奶管

除使用自动清洁功能外,您还可以手动 启动维护程序,如在经过一段时间的频 繁使用之后清洁奶管。

显示清洁维护菜单。

■ 触摸 清洁牛奶管路。

■ 请按照显示屏上的说明进行操作。

## 使用奶管清洗剂(支)来清洁奶管

如果关闭自动清洁,则必须在 15 天内清 洁一次奶管。显示屏上显示消息,提示 您进行清洁。

为优化清洁效果,我们推荐使用 Miele 奶管清洗剂。

奶管粉状清洗剂专为用于 Miele 咖啡机 而研制,可防止间接损害。

对于每个清洁流程,您都需要使用 2 支 奶管清洗剂。

您可以通过 Miele 网上商店、Miele 客户 服务部或您的 Miele 经销商订购奶管清 洗剂。

清洁牛奶管路将显示在显示屏中。

- 按 OK 确认消息。
- 请按照显示屏上的说明进行操作。

当显示屏中显示添加温水和除垢剂至水 箱标记处 ////,放回水箱并关闭机门时, 请进行如下操作。

■ 打开 2 支奶管清洗剂并将其内容物倒入水箱中。

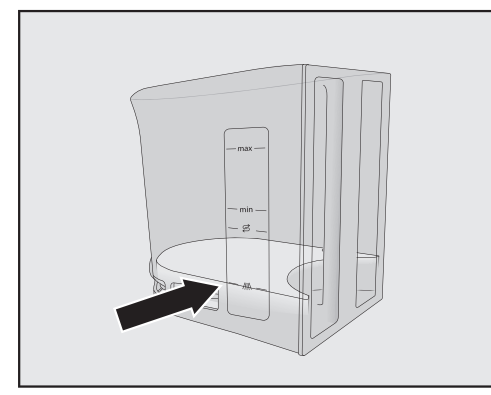

■ 将微温的水注入水箱,直至水位达到 /// 标记处,然后搅拌溶液。

认真遵守混合比例的说明。注入水箱 中的水量不能过少。否则,将不能彻 底清洁。

■ 将水箱推回至咖啡机。

- 关闭电器机门。
- 请按照显示屏上的说明进行操作。
- 如果在显示屏上出现相应的提示,您 应使用清水彻底冲洗水箱。确保不会 在水箱中留下任何清洗剂。向水箱中 注入清洁的饮用水。

当显示屏上显示 程序已**结**束 时,清洁流 程已完成。

# 冲泡器除油

必须定期为冲泡器去除油脂,以保证制 作出浓香咖啡以及咖啡机的无忧操作。 根据使用的咖啡豆类型的油脂含量,冲 泡器可能很快就会堵塞。

您可以使用 Miele 清洁盒或清洁片运行 维护程序,以执行冲泡器去除油脂。维 护程序持续约 10 分钟。

如果您已开启自动清洁并安装即用型清 洁盒,则 **清洁冲泡器** 维护程序将使用 清洁盒运行。

如果没有安装 Miele 清洁盒,则在制作 200 份后显示屏上将显示 清洁冲泡器。

■ 按 OK 确认。

在为冲泡器清洁油脂之前,此消息将会 一直显示。

#### 启动为冲泡器除油

显示清洁维护菜单。

■ 轻触 清洁冲泡器。

然后维护程序将启动。

■ 请按照显示屏上的说明进行操作。

请取出水箱和冲泡器冲泡器请手动冲洗 清洁机器内部将显示在显示屏中。

#### 拆下冲泡器

如果您已拆下冲泡器并改变手柄的位 置,则可能无法重新插入冲泡器。 拆下冲泡器后,**请勿**改变手柄的位 置。

### ■ 打开电器机门。

#### ■ 拆下水箱。

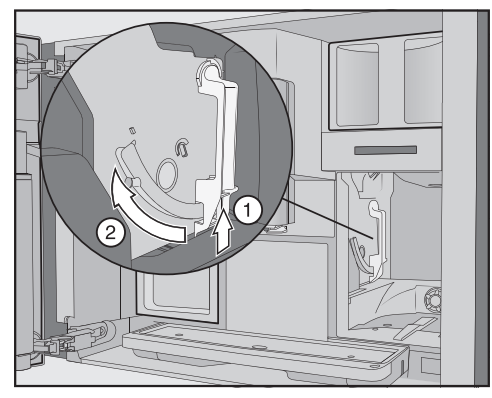

■ 按下冲泡器手柄下方的按钮①,同时 向前转动手柄②。

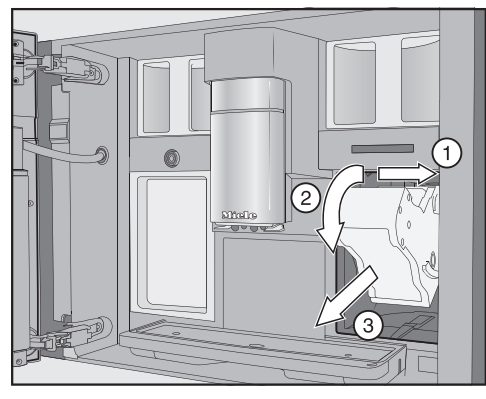

首先,从侧面拉出冲泡器①,然后将 其向前滑出②。进行此操作时,请将 冲泡器向前倾斜③。

如果无法拆下冲泡器或拆下冲泡器时比 较困难,则表示冲泡器驱动器的位置不 正确。

#### 清洁冲泡器和内腔

冲泡器的移动部件已进行润滑。清洗 剂将会损坏冲泡器。

只能使用温水手动清洁冲泡器。**请勿** 使用任何清洗剂。

为了确保咖啡味道纯正并防止在电器 中形成微生物,应每周将冲泡器取出 一次并将其置于流水下清洗。

■ 手动在流动的温水下清洗冲泡器,不 要使用清洗剂。

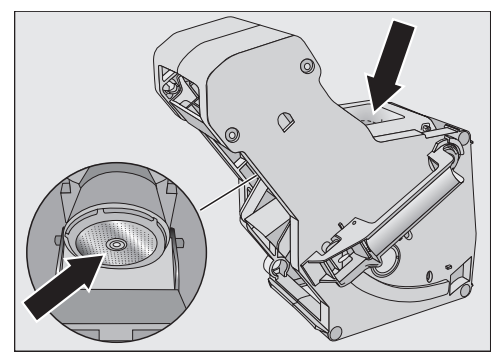

■ 擦去过滤器上的咖啡残渣。一个过滤器位于漏斗中,另一个过滤器位于漏 斗左侧。

取出冲泡器的过程会导致咖啡粉掉进滴 漏盘。

- 取出滴漏盘并清洁盖子。
- 清洁咖啡机内部(另请参见"拆下冲泡 器并进行手动清洁")。使用吸尘器清 除干燥的咖啡残渣。

#### 将清洁片放入冲泡器

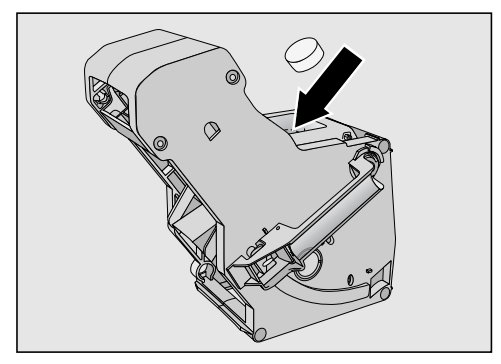

- 将清洁片放入冲泡器顶部(箭头)。
- 将含有清洁片的冲泡器推回至咖啡机中。

如果无法重新插入冲泡器,则表示冲泡 器驱动器的位置不正确。

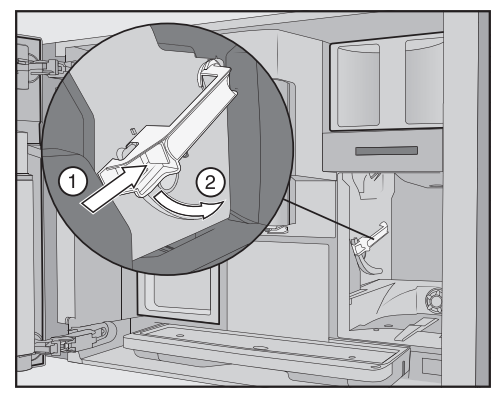

- 按下冲泡器手柄下方的按钮①,同时 向后转动手柄②。
- ■将水箱和滴漏盘(和废料箱)推回至 咖啡机。
- 关闭电器机门。
- 请按照显示屏上的进一步说明进行操作。

当显示饮品菜单时,清洁流程已完成。

## 机器除垢

溢出的除垢溶液可能造成损坏。 敏感表面和/或天然地板可能会损坏。 立即擦掉任何溢出的除垢剂。

使用过程中,咖啡机内会形成水垢。对 电器进行除垢的频率取决于您所在地区 的水质硬度等级。必须定期去除水垢。 该电器将指导您完成除垢流程。显示屏 上将显示各种消息,例如,您将收到需 要清空滴漏盘或为水箱注水的提示消 息。

**必须进行**除垢。此过程需要约 35 分钟。 即使您启用自动除垢,您可能仍需要使 用 电器除垢 维护程序定期对管道进行手 动除垢,而这取决于您使用咖啡机的方 式。

如果您尚未安装除垢盒,则在您需要为 咖啡机除垢时,显示屏将会提醒您。

在显示屏中将会显示 距离除垢仍可使用:次 50。此时,显示屏将会显示在绝对有必要进行除垢之前还可以制作多少份饮品。每当制作饮品时,显示屏都会显示此数字。

■ 按 OK 确认消息。

当剩余份数为 O 时,咖啡机将会锁定。 如果您此时不想及时运行除垢程序,您 可以关闭咖啡机。在为咖啡机除垢之 前,您不能制作任何饮品。

#### 当显示屏上显示提示时进行除垢

电器除垢 将显示在显示屏中。

■ 按 OK 确认消息。

流程将开始。

■ 请按照显示屏上的说明进行操作。

#### 制作除垢溶液

我们推荐使用 Miele 除垢片,以优化效 果。

它们专为用于 Miele 咖啡机而研制,可 防止间接损害。

其他除垢剂含有除柠檬酸以外的其他酸和/或其他不良物质(例如氯化物),可能会造成咖啡机损坏。此外,如果除垢溶液的浓度不适当,则无法保证要求的除垢效果。

您可从 Miele 或通过 shop.miele.cn 订购 Miele 除垢片。

您将需要2片除垢片。

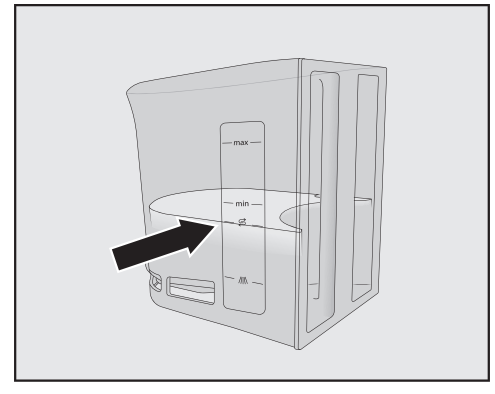

- 将微温的水注入水箱,直至水位达到 ⑤ 标记处。
- 向水箱中加入2片除垢片。

认真遵守除垢剂混合比例的说明。您 不得向水箱中注入太多或太少的水, 这一点至关重要。否则,将提前取消 除垢流程。

#### 执行除垢

- 将水箱推回至咖啡机。
- 请按照显示屏上的进一步说明进行操作。
- 当显示屏上显示冲洗并添加水箱时:
- 拆下水箱,用清水彻底清洗。确保水箱中没有除垢溶液残留物。向水箱中注入饮用水。
- 当显示饮品菜单时,除垢流程已完成。

溢出的清洁和除垢溶液可能造成损 坏。

敏感表面和/或天然地板可能会损坏。 一种接获清洁和除垢溶液的方法为, 在关闭机器之前,将清洁保养容器放 在中央喷嘴的下方。 清除任何溢出的清洁和除垢溶液。

在处理已经注水的除垢盒时,应确保 除垢溶液不会接触敏感表面。

咖啡机具有自动维护程序,用于牛奶管 和冲泡器的清洁,以及电器的除垢。为 此,咖啡机中必须安装 Miele 清洁盒和 除垢盒。如果需要在同一天运行两种类 型的维护程序,则始终在自动除垢前进 行自动清洁(总时间:大约 35 分钟)。 您可以通过维护计时器设置开始清洁和 除垢的时间。

咖啡机将根据使用模式自动确定执行自 动除垢的日期。

在自动清洁期间,清洁奶管和/或为冲泡 器去油。咖啡机还会根据制作饮品的数 量和类型确定自动清洁的清洁溶液浓度 和清洁程序类型。

如果您未制作任何饮品,则不会启动自 动维护程序。

为了运行自动清洁程序,应将水与清洁 剂混合在一起,以准备溶液。然后,将 此溶液泵送通过咖啡机管道。在设定的 激活时间后,所有溶液都将冲洗出奶 管,之后,电器便可正常使用制作饮 品。

在自动清洁及除垢过程中,即使电器处 于关闭状态,也会不时听到各种噪音 (例如冲洗噪音)。

# 请注意,在运行自动维护程序之 前和期间:

咖啡机必须准备就绪且必须满足以下条 件:

- 已安装即用型清洁盒和除垢盒。
- 自动清洁已开启。
- 执行自动维护程序期间,**不得**断开咖啡 机的电源连接。
- 滴漏盘、冲泡器和中央喷嘴已插入。
- 如果手动加注水箱:已插入水箱,且水 位至少达到 🖾 标记。
- 在关机之前,应按照在显示屏中显示的 说明执行操作,如 **请**清空<mark>滴漏盘</mark>和残 渣箱然后放回。
- 程序启动时,机门关闭。
- 关闭咖啡机。

## 自动清洁

如果您曾制作含奶饮品,则必须在 4 天 内清洁奶管。

如果您曾制作咖啡,则必须在 15 天内对 冲泡器进行去油。

自动清洁大约需要 25 分钟。

## 打开和关闭自动清洁

作为咖啡机设置流程的组成部分,通常 会打开自动清洁。

不过,您随时可以打开或关闭 自**动**清 **洁**。

显示饮品菜单。

- 触摸 ∽ 感应控制键。
- 选择 **设**置,然后选择 自动清洁。
- 选择您所需的设置,然后按 OK 进行确 认。

如果在打开自动清洁时已分配咖啡饮品 和/或牛奶,则您将需要完成手动清洁 咖啡机的一次性操作。这将会去除任何 牛奶残留物和咖啡油脂,并将重置计数 器。

# 自动清洁和除垢

# Miele 自动清洁盒

仅限使用 Miele 清洁盒进行自动清 洁。它专为用于此咖啡机而研制。 请注意,在放入机器中之后,Miele 清洁盒具有大约1年的使用寿命。 安装清洁盒的日期对于一年使用寿命 而言至关重要。 请勿向清洁盒中加入其他液体或物 质。

Miele 清洁盒含有清洁剂,旨在有效去除 牛奶残留物和咖啡油脂。

根据咖啡机的使用频率,Miele 清洁盒可 持续用于长达 3 个月的自动清洁。频繁 的手动清洁或大量的饮品将相应缩短此 周期。

您可以在 **设置** |信息 | 填**满**量 下将盒灌 充液位显示为分段条。随着盒灌充液位 的降低,将会定期显示各种消息,以提 醒您准备好新盒。

当盒为大约 25 % 满时,将会显示第一 条消息。

您可通过 Miele 网上商店订购或者直接 从 Miele 订购清洁盒(请参见封底获取 联系方式)。

如果未安装清洁盒或者如果安装的清 洁盒已空或已失效,则必须手动清洁 奶管和冲泡器。为此,您将需要适当 的清洁剂(请参见"清洁和保养"—"清 洁奶管"和"冲泡器去油")。

在长时间不使用或运输咖啡机时,您可 以将清洁盒留在原位。

# 更换清洁盒

可通过 Miele 网上商店、Miele 客户服 务部或您的 Miele 经销商订购清洁盒。

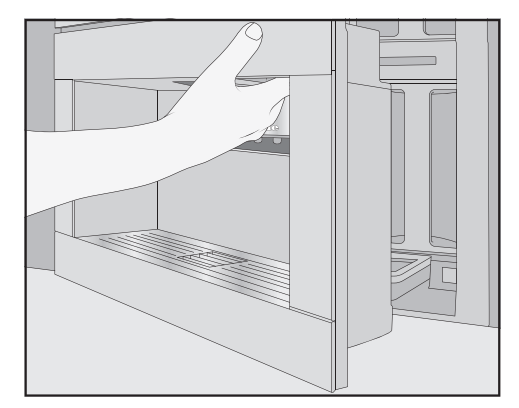

- 打开电器机门。
- 取出保养容器。

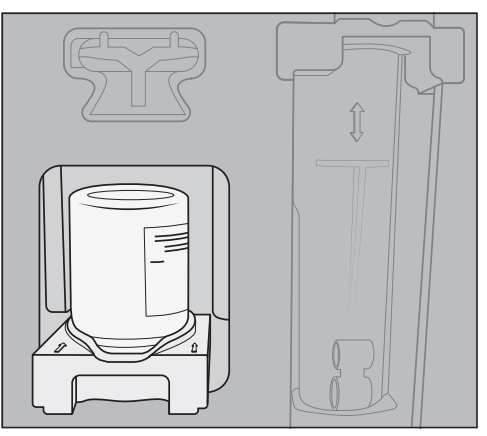

- 向前拉动装有清洁盒的支架,将它们 一起取出。
- 从支架上拧下清洁盒。
- 将用过的除垢盒与您的生活垃圾一同 处理。

清洗剂残留物有时会在支架上变干,留 下白色的沉积物。这些残留物不会影响 自动清洁程序。如有必要,您可以用湿 布擦掉残留物或者将支架放入洗碗机。

- 从包装中取出新的清洁盒。
- 旋松螺帽。
- 不再需要此螺帽。

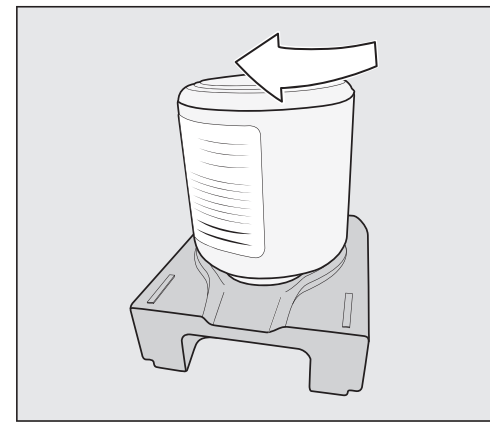

- 用螺丝将新盒倒置固定在支架上。
- 将支架与盒推入咖啡机,直至您听到 支架卡入到位。
- 将保养容器放回电器内。
- 关闭电器机门。

# 自动除垢

自动除垢大约需要 12 分钟。

为了确保组件的使用寿命以及始终如一 的无水垢环境,咖啡机需要不时地进行 手动除垢。间隔由您的使用行为以及您 所在地区的水质硬度等级确定。例如, 如果您使用牛奶制作大量咖啡,您将需 要更频繁地使用除垢片为咖啡机除垢。

# Miele **除垢盒**

仅限将 Miele 除垢盒用于自动除垢程 序。

请注意,在放入咖啡机中和首次注水 之后,Miele 除垢盒拥有大约1年的使 用寿命。安装除垢盒和注水的日期对 于一年保质期而言至关重要。 请勿安装已在另一个 Miele 咖啡机中 使用的除垢盒。您的咖啡机将没有关 于此盒液位的信息。除垢效果可能不 充分,从而损坏咖啡机。 请勿向除垢盒中加入其他液体或物 质。

除垢盒内的除垢剂采用片剂的形式。容 器在放入咖啡机中时会注入水。随着时 间的推移,片剂逐渐溶解。

根据咖啡机的使用频率,除垢盒可持续 用于 7 至 12 个月的自动除垢。

您可以在 **设**置 | 信息 | 填满量 下将容器 液位用分段条显示。随着除垢盒灌充液 位的降低,将会定期显示各种消息,以 提醒您准备好新盒。

您可以通过 Miele 网上商店、Miele 客户 服务部或您的 Miele 经销商订购 Miele 除垢盒。

如果未安装除垢盒,或者安装**空的**或 失效的除垢盒,则咖啡机需要使用 电 器除垢 保养程序进行除垢。为此,需 要适当的除垢剂(请参见"清洁和保养 – 机器除垢")。

即使长时间不使用机器,仍然可以安装 除垢盒。在搬运咖啡机之前,应取下此 盒。但是,请注意以下各项:

- 在注水后,除垢盒在咖啡机外部的最长 保质期为 3 周。
- 在搬运时,应注意保持除垢盒直立。避 免摇晃它。摇晃或倒置会缩短除垢盒的 使用寿命或者令其损坏。
- 除垢盒应保持直立,在室温下(16— 38°C)的暗处存放。
# 自动清洁和除垢

# 更换除垢盒

### 取出除垢盒

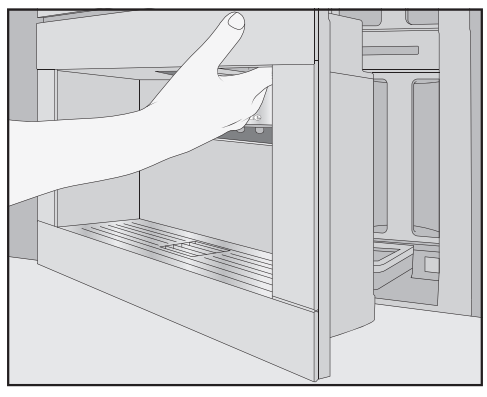

- 打开电器机门。
- 取出保养容器。

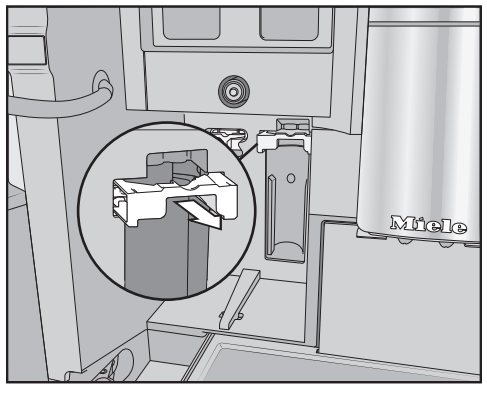

- 向前拉动盒支架。
- 取出盒。

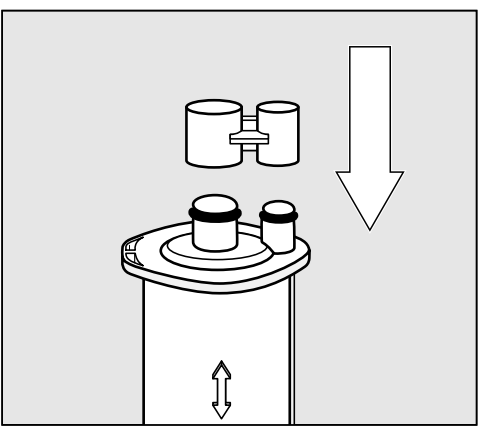

**提示:** 您可以用盒上的盖帽密封除垢盒。 通过脱开的方式,您可以轻松拆卸此盖 帽。

■ 将除垢盒与您的生活垃圾一同处理。

### 安装除垢盒

- 插入盒,尽可能地向上推。
- 推回盒支架,然后将保养容器放回原位。
- 关闭电器机门。
- 请按照显示屏上的说明进行操作。

下次关闭咖啡机时,在冲洗机器时也会 向新的除垢盒中注水。您将会经常听到 将水泵入除垢盒中的声音。

请等待咖啡机自动关闭,切勿强行关 闭咖啡机。

### 选择不使用除垢盒

如果您不想安装除垢盒,用适配器密封 系统。

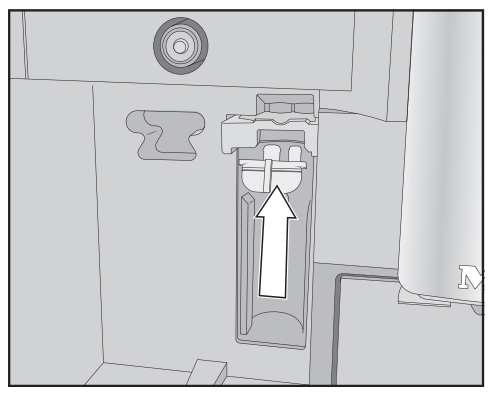

■ 在盒的正确位置插入适配器。

## 维护计时器

使用维护计时器选择您希望设置的自动 维护程序开始时间。

请注意,自动维护程序的运行时间最长 约为 35 分钟。

您可以为周末和/或周一至周五期间设置 不同的开始时间。

### 设置保养计时器

显示饮品菜单。

- 触摸 ∽ 感应控制键。
- ■选择清洁维护。
- 选择 保养计时器。
- 根据需要更改设置。
- 按 OK 确认。

启动时间已保存。从现在开始,自动保 养程序将在每天的所需时间开始。

## 取消自动清洁和除垢

您可以在启动时间内取消自动清洁程 序。

如果连续**五次**未执行自动清洁程序,则 饮料配给将被阻止。只有在冲泡器去油 和/或奶管清洁后,您才能再次制作饮 品。

■ 触摸打开/关闭开关①。

显示屏上显示以小时为单位的剩余时 间。

■ 触摸 取消程序。

冲掉管道中的清洁或除垢溶液。冲洗过 程可能长达 5 分钟。现在,您可以制作 饮品。 日常操作中出现的许多故障和问题其实都可以轻松解决。在许多情况下,由于不需 要致电 Miele 客户服务部,所以可以节省时间和金钱。

您可以在 www.miele.com/service 上查找可帮助您自行纠正故障的信息。 以下表格可以帮助您发现故障原因并解决问题。

### 显示屏中的消息

错误消息必须使用 OK 进行确认,否则,即使问题已经解决,消息可能会在显示屏 中再次出现。

按照显示屏中显示的说明解决问题。

如果此后显示屏中再次出现故障提示消息,请与 Miele 售后服务部联系。

| 问题             | 原因和纠正                      |
|----------------|----------------------------|
| F1、F2、         | 存在内部故障。                    |
| F80、F82        | ■ 关闭咖啡机。等待大约1小时,然后,再次打开机   |
| F353、F354      | 器。                         |
| F74、F77        | 存在内部故障。                    |
| F225、F226      | ■ 关闭咖啡机。等待大约 2 分钟,然后,再次打开机 |
| F235、F353、F354 | 器。                         |

| 问题                         | 原因和纠正                                                                                                    |  |
|----------------------------|----------------------------------------------------------------------------------------------------|--|
| <b>F73 或</b><br>请检查冲泡器     | <ul><li>冲泡器无法正确放置或已变脏。无法按压咖啡粉。</li><li>■检查您是否可以取出冲泡器。</li><li>■如果您可以取出冲泡器,应在流水下冲洗它。</li></ul>                       |  |
|                            |                                                                                                    |  |
|                            | <ul> <li>■将冲泡器的咖啡喷射器推入正确的位置(请参见图示)。</li> <li>■将水箱放入咖啡机,关闭机门。请勿插入冲泡器。打开咖啡机。</li> </ul>                               |  |
|                            | 这将初始化冲泡器电机并将其放回至起始位置。<br>■ 当显示屏上显示 <b>请装好冲泡器</b> 时,将冲泡器推回至<br>咖啡机内。<br>■ 如果您无法取出冲泡器,应关闭咖啡机。等待大<br>约 2 分钟,然后,再次打开机器。 |  |
| 手动维护程序提前中止,<br>显示屏上显示以下内容: | 未正确加注和插入水箱。<br>■ 检查您已选择正确的标记。                                                                                       |  |
| 将水相推入既位。                   | 在水箱上标记的符号指示<br>电器除垢: ᢒ 和 清洁牛奶管路: /灬 维护程序所需的<br>水量。<br>■ 将水箱注水至相关标记处,并重新启动流程。                                        |  |
| 检查进水并清空水箱                  | 供水系统不工作。<br>■检查进水软管是否扭结,确定水龙头是否已完全打<br>开。<br>■取出并清空水箱。                                                              |  |
|                            |                                                                                                    |  |
|                            | 亚示以下泪息:请相后·水相加水中。水相装满。<br>如要关闭供水连接,应加注并插入水箱。然后,您可以<br>选择 记罢:白来水上关闭                                                  |  |

| 问题                   | 原因和纠正                                                                                             |  |
|----------------------|---------------------------------------------------------------------------------------------------|--|
| F233                 | 未插入或未正确插入杯边传感器。<br>如果中央喷嘴向上移动且杯边传感器发生碰撞(如与杯<br>子碰撞),则杯边传感器会失去其参考位置。<br>■按 OK 确认消息。<br>■重新安装杯边传感器。 |  |
|                      | 在下次打开咖啡机之前,杯边检测仍保持未启用,中央<br>喷嘴保持在顶部位置。在下一次开机操作期间,杯边检<br>测会重新初始化。                                  |  |
| F 355、F 357–F 362    | 必须再次设置咖啡豆系统,如咖啡豆可能发生堵塞。<br>■ 打开机门,从咖啡机中取出两个咖啡豆容器。<br>■ 关闭机门。<br>咖啡豆系统已设置。<br>■ 请按照显示屏上的说明进行操作。    |  |
| F 307 或 取出牛奶阀并清<br>洁 | 牛奶阀故障。<br>■ 取出并清洁牛奶阀(请参见"清洁与护理 – 取出并清<br>洁牛奶阀")。                                                  |  |

## 咖啡机的异常性能

| 问题                                     | 原因和纠正                                                                   |  |
|----------------------------------------|-------------------------------------------------------------------------|--|
| 当使用开/关按钮 ① 打开<br>咖啡机时,显示屏保持黑<br>屏。     | 按住开/关按钮 ① 的时间不够长。<br>■ 触摸并按住开/关按钮 ① 至少 3 秒。                             |  |
|                                        | 插头未正确插入插座。<br>■将插头插入插座中。                                                |  |
|                                        | 由于咖啡机、电压或另一台电器故障,保险丝跳闸。<br>■ 关闭墙壁插座并取出插头。<br>■ 请联系具有资质的电工或 Miele 客户服务部。 |  |
| 在打开咖啡机之后,照明<br>仍然关闭。                   | 照明已关闭。<br>■ 打开照明(请参见"设置 – 照明")。                                         |  |
|                                        | 照明出现故障。<br>■ 致电服务部门。                                                    |  |
| 虽然显示时间,但是 🔅 感<br>应控制键和动作传感器未<br>能做出响应。 | 这不是故障。QuickTouch 功能已关闭。选择显示屏  <br>QuickTouch   开启,以便                    |  |

| 问题                                  | 原因和纠正                                                                                                    |  |
|-------------------------------------|----------------------------------------------------------------------------------------------------|--|
| 咖啡机未通过显示屏响应<br>操作。                  | 出现故障。<br>■ 触摸并按住开/关按钮 ①,直到显示屏关闭,机器重<br>启。                                                                                                    |  |
| 咖啡机突然关闭。                            | 已达到出厂设置的关闭时间(20 分钟)或您已编程的<br>关闭时间。<br>■ 如有需要,您可以选择新的关闭时间(请参见"设置 –<br>计时器")。                                                                                                    |  |
|                                     | 插头未正确插入插座。<br>■ 将插头插入插座中。                                                                                                    |  |
| 感应控制键未对触摸做出<br>响应。<br>无法再操作咖啡机。     | 存在内部故障。<br>■ 为咖啡机断开电源。                                                                                                    |  |
| 即使未准备饮品或者咖啡<br>机已关闭,也可以听到风<br>扇的声音。 | 这并非故障。<br>完成饮品分配后或机器关闭后,内部风扇将继续运行,<br>直到内部充分除湿。                                                                                                    |  |
| 无法取下咖啡机的冲泡<br>器。                    | <ul> <li>冲泡器驱动器位置不正确。</li> <li>■如有必要,将冲泡器上的手柄移回至起始位置。</li> <li>■关闭电器机门。</li> <li>■关闭咖啡机。</li> <li>■等待大约1分钟,然后,重新打开咖啡机。</li> <li>这将初始化冲泡器驱动器,然后将其放回至起始位置。</li> <li>■如有必要,重复上述步骤。</li> </ul> |  |
| 冲泡器无法重新插入咖啡<br>机。                   | 冲泡器驱动器位置不正确。<br>■关闭电器机门。<br>这将初始化冲泡器驱动器,然后将其放回至起始位置。<br>■如有必要,可重复此步骤。                                                                                                    |  |
| 即使中央喷嘴下方有容<br>器,饮品分配也会提前中<br>止。     | 这不是故障。<br>如果容器的开口很大并妨碍杯边传感器接触容器的边缘<br>(如杯子非常大),则饮品将被取消。使用不同的容器<br>或者放置现有容器,以便传感器可以检测到杯边。                                                                                                   |  |

| 问题                                   | 原因和纠正                                                                                  |  |
|--------------------------------------|----------------------------------------------------------------------------------------|--|
| 虽然已经启用 开启于 计时<br>器设置,但是咖啡机未自<br>动打开。 | 系统锁已启用。<br>■ 停用系统锁。                                                                    |  |
|                                      | 尚未选择本周中的当前日期。<br>■ 检查计时器设置,如有必要,应进行更改。                                                 |  |
|                                      | 在咖啡机连续三次自动打开之后,未使用咖啡机(假<br>日模式)。<br>■ 打开机器并分配饮品。                                       |  |
|                                      | 在执行自动除垢期间,不能使用 <b>开启</b> 于 计时器打开咖<br>啡机。这不是故障。选择不同的计时器设置。                              |  |
| 在准备热水或泡茶时,分<br>配的是蒸汽而非水。             | 可能已设置错误的海拔。<br>■更改海拔设置( <b>设</b> 置   高度)。<br>■如有必要,您也可以更改饮品的温度设置(更改 <b>饮</b> 品<br>参数)。 |  |
| 难以看清或无法读取显示<br>屏内容。                  | 显示屏亮度设置过低。<br>■ 更改此设置(请参见"设置")。                                                        |  |
| 显示屏已亮起,但是,咖<br>啡机未加热且未制作饮<br>品。      | 已激活在展示中演示咖啡机的演示模式。<br>■ 禁用演示模式(请参见"设置")。                                               |  |

## 使用自动清洁和/或除垢的故障

| 问题                                   | 原因和纠正                                                                                                    |
|--------------------------------------|----------------------------------------------------------------------------------------------------|
| 在开机后,出现一条消息<br>通知您无法执行自动清洁<br>和/或除垢。 | 咖啡机未准备就绪:您必须安装所有可拆卸部件,如水<br>箱、滴漏盘、冲泡器和中央喷嘴。<br>水箱未注入饮用水至少达到除垢符号 ♀ 处。<br>机门未关闭。<br>■按 OK 确认消息。<br>■在下次自动清洁和/或除垢流程之前,确保咖啡机已<br>准备就绪。 |
|                                      | 未在开始时间关闭咖啡机。<br>自动维护程序仅限在关闭咖啡机时启动。<br>■ 按 <i>OK</i> 确认消息。<br>■ 如有必要,更改启动时间。                                                        |

| 问题                                                                                                    | 原因和纠正                                                                                                    |
|----------------------------------------------------------------------------------------------------|----------------------------------------------------------------------------------------------------|
| 即使已安装即用型除垢<br>盒,仍出现 电器除垢。无<br>法制作饮品。                                                                                                    | 根据您所在地区的水质硬度等级以及您的使用行为,咖<br>啡机偶尔需要使用维护程序进行除垢。<br>为此,您将需要使用 Miele 除垢片。<br>■使用维护程序为咖啡机除垢(请参见"清洁和保养 –<br>机器除垢")。                                                                                                    |
| 当打开机器时,显示以下<br>消息之一:自动清洁没有<br>执行。立刻开始自动清洁<br>(用时分)?否则自动<br>清洁功能将自动设置为关<br>闭<br>或:<br>自动保养没有执行。立刻<br>开始自动保养程序中自动<br>清洁部分(用时分)?<br>否则自动保养程序中自动<br>清洁部分功能将自动设置<br>为关闭<br>无法制作饮品。 | <ul> <li>无法执行五次自动清洁。</li> <li>如果您想要咖啡机继续自动执行清洁奶管和冲泡器除油:</li> <li>确保咖啡机已准备就绪,以进行自动维护(请参见"自动清洁和除垢")。</li> <li>触摸 OK 开始自动清洁。</li> <li>如果您选择 否 来关闭自动清洁,您将需要手动执行清洁奶管和冲泡器除油(请参见"清洁和保养")。为此,您将需要牛奶管道清洁粉以及用于冲泡器除油的油脂清洁片。</li> </ul> |

# 效果不佳

| 问题                  | 原因和纠正                                         |  |
|---------------------|-----------------------------------------------|--|
| 咖啡不够热。              | 杯子未预热。<br>杯子越小,侧壁越厚,预热就越重要。<br>■ 例如,使用热水预热杯子。 |  |
|                     | 设置的冲泡温度过低。<br>■ 设置较高的冲泡温度。                    |  |
|                     | 冲泡器中的过滤器堵塞。<br>■ 取下冲泡器,手动清洁<br>■ 为冲泡器除油。      |  |
| 咖啡研磨器发出的噪音比<br>平时大。 | 在研磨过程中,咖啡豆容器已变空。<br>■ 向咖啡豆容器中加入新鲜的咖啡豆。        |  |
|                     | 咖啡豆中可能存在异物,如塑料或石头。<br>■ 立即关闭咖啡机。致电服务部门。       |  |
| 咖啡快速流入杯中。           | 咖啡研磨得太过粗糙。<br>■ 将研磨器设为较精细的设置(请参见"研磨器设<br>置")。 |  |

| 问题                                   | 原因和纠正                                                                                                    |
|--------------------------------------|----------------------------------------------------------------------------------------------------|
| 将咖啡分配至杯中的速度<br>过慢。                   | 冲泡器堵塞。<br>■为冲泡器除油(请参见"清洁和保养 – 为冲泡器除油<br>并清洁内腔")。                                                                                                    |
| 咖啡或浓缩咖啡没有油<br>脂。                     | 咖啡豆不再新鲜。如果烘焙过的咖啡豆露天存放时间过<br>长,二氧化碳会逐渐从咖啡豆中逸出。分配期间,不再<br>形成油脂。<br>当然,您仍然能够使用这些咖啡豆。                                                                                                    |
| 咖啡口感较淡。废物箱中<br>的咖啡粉呈泥状和颗粒<br>状。      | <ul> <li>冲泡的咖啡较少,因为进入研磨器的咖啡豆不足。</li> <li>您是否使用深度烘焙的咖啡豆?</li> <li>此类咖啡豆通常油脂较多。这些油脂可能会粘在咖啡豆容器的内侧并阻碍咖啡豆的流动。</li> <li>您使用的咖啡豆类型是大颗粒咖啡豆还是不同大小的咖啡豆?</li> <li>咖啡豆可能已楔入或堵塞并形成"豆桥"。</li> <li>如果您使用的是油脂较多的深度烘焙咖啡豆,应更加频繁地清洁咖啡豆容器。</li> <li>如果您使用的咖啡豆类型是大颗粒咖啡豆或不同大小的咖啡豆,应略微拉出咖啡豆容器并摇一摇。</li> <li>如有必要,可尝试使用不同类型的咖啡豆。</li> </ul> |
| 未从两个喷嘴均匀地分配<br>咖啡。在加热时,牛奶可<br>能发生飞溅。 | 中央喷嘴中的咖啡沉积物妨碍分配。<br>■拆开中央喷嘴并在洗碗机中清洗所有组件(除不锈钢<br>盖板之外)。<br>执行此清洁操作的频率应为 <b>每周一次</b> 。                                                                                                    |
| 奶泡的稠度不佳。                             | 牛奶温度过高。仅能使用凉牛奶(低于 10°C)制作出<br>好的奶泡。<br>■检查奶壶中的牛奶温度。                                                                                                    |
|                                      | 奶管已堵塞和/或牛奶阀已脏污。<br> ■ 取出并清洁牛奶阀。                                                                                                    |

| 问题                    | 原因和纠正                                                                                                    |  |
|-----------------------|----------------------------------------------------------------------------------------------------|--|
| 咖啡饮品从中央喷嘴缓慢<br>流出/滴下。 | 由于频繁使用咖啡机,冲泡器已堵塞。和/或未定期取<br>下并手动清洁冲泡器。<br>■ 如已安装清洁盒,应通过关闭 自 <b>动清洁</b> 的方式启动<br>(设置   自动清洁)。<br>■ 使用 1 片清洁片运行 清洁冲泡器 维护程序(请参见<br>"清洁和保养 – 冲泡器除油和清洁内腔")。 |  |
|                       | <ul> <li>初底清洁冲泡器中的过滤器,这一点特别重要。</li> <li>如有必要,打开自动清洁,然后再开始制作饮品。</li> <li>否则,您必须再次运行清洁牛奶管路和清洁冲泡器维护程序。</li> </ul>                                         |  |

您可以在 www.miele.com/service 上查 找可帮助您自行纠正故障以及有关 Miele 配件的信息。

### 售后服务

如果发生您无法自行解决的故障,或者 如果机器尚处于保修期内,请联系 Miele 售后服务部(在本文结尾处可找到 Miele 售后服务部的联系信息)。

请注意, 若上门维修的问题属于可以根 据本说明解决的问题,则将收取服务 费。

在您与 Miele 联系时,请报上您的咖啡 机的**型号**和**序列号**。 这些信息请参见电器内部的铭牌。

### 保修

如需了解针对您所在国家的电器保修信息,请与 Miele 联系。请参见本手册末页的详细联系方式。

这些产品和其他有用的配件可通过 Miele 网上商店、服务热线和 Miele 旗舰店进行订购。

- 微纤维布 用于清除指痕和轻微污垢

- **牛奶管道清洁粉** 用于清洁牛奶系统

- **油脂清洁片** 用于为冲泡器除油

- AutoCleaner自动清洁盒 用于自动清洁牛奶管和冲泡器

- **除垢盒** 用于自动除垢

- **除垢片** 用于手动除垢

- **咖啡壶 1.0 升** 咖啡或茶用保温壶(壶功能)

## 供水连接

 

 若电器连接不当,则存在受伤和 电器损坏的风险。 电器连接不当可能会在造成人身伤害 和/或物质损失。

 电器只能由具有资质的人员进行供水 连接。

⑦ 受污染的水可能会导致健康风险 和损害危险。 进水质量必须符合咖啡机使用国家/地

区的饮用水要求。

将咖啡机连接至饮用水供应系统。

供水系统的连接必须符合电器安装所 在国家/地区的适用法规。所有用于为 咖啡机供水的电器和系统也必须符合 相应国家/地区的适用法规。

将咖啡机直接连接至清洁的水管。 避免将咖啡机连接到水可能发生淤塞 的进水口。否则,饮品的味道可能会 受到影响。

咖啡机符合 IEC 61770 和 EN 61770 的 要求。

咖啡机只能与冷水供水系统连接。

水管压力需要在 100 千帕至 1000 千帕 (1 巴至 10 巴)之间。

必须在不锈钢软管和家用进水口之间安 装一个水龙头,以确保在必要时能够切 断供水。确保在安装咖啡机后,水龙头 仍然易于触及。

#### 为咖啡机安装不锈钢软管

仅限使用随附提供的不锈钢软管。不 锈钢软管不得剪短、延长或使用不同 的软管进行更换。

有故障的不锈钢软管只能用正版原装 Miele 替换软管更换。您可通过 Miele 网上商店订购或者直接从 Miele 订购 食品级不锈钢软管(请参见封底获取 联系方式)。

随附提供的不锈钢软管的长度为 1.5 米。

- 在咖啡机的背面,取下供水连接上的 盖帽。
- 取下不锈钢软管的角形端,检查是否有垫圈。如果没有的话,应安装一个垫圈。
- 将不锈钢软管上的连接螺母拧在水龙 头上。
- ■确保螺纹活接头已正确连接,不会发 生泄漏。

#### 连接供水系统

确保安装咖啡机后,能够触及水龙 头。

在将咖啡机与供水系统连接时,必须使 用带有 3/4" 螺纹的水龙头。

■ 检查是否有密封圈。如果没有,则安 装一个。

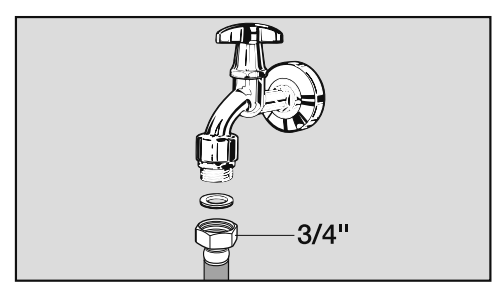

- 将不锈钢软管连接至水龙头。
- 确保将其拧紧到恰当的位置。
- 慢慢打开供水系统水龙头,检查水管 连接处是否漏水。
   适用情况下,要纠正密封条和螺纹的 位置。

您现在可以继续安装咖啡机。

### 电气连接

所有电气操作应严格按照现行国家和当 地安全条例,仅限由具备适当资格且能 够胜任的人员执行。

由不具有资质的人员进行安装、修理及 其它作业均属危险。制造商对未授权工 作概不负责。

机器内部的铭牌上标有电压和功率。请 确保它们与家庭供电相匹配。该数据必 须一致,以免机器损坏。插头上标有保 险丝额定值。

咖啡机配有带模压插头的电源线,可连 接到 50–60 赫兹、220–240 伏的电 源。

保险丝额定值必须至少为13安。

应通过熔塞和适当的带开关插座进行连接,且安装后易于接入。如果在电器嵌入后无法接入电源插座,则必须为每个端子设置分离器。开关中必须有一个至少3毫米的全极触点间隙(根据GB4706.1规定,包括开关、保险丝和继电器)。

请勿将机器连接到**换流器**,如与自主能 源一起使用的换流器,例如太阳能。机 器开启时,系统中的高峰用电可能会导 致触发安全切断机制。这可能会损坏电 子装置。

咖啡机也不得与所谓的**节能设备**一起使 用。这样会减少供应给机器的能量,导 致机器过热。

电源插头符合 GB/T 2099.1 的要求。

安廷

# 安装

## 嵌入式安装尺寸

### 安装在高柜中

保持850毫米的最小安装高度。

所有尺寸单位均为毫米。

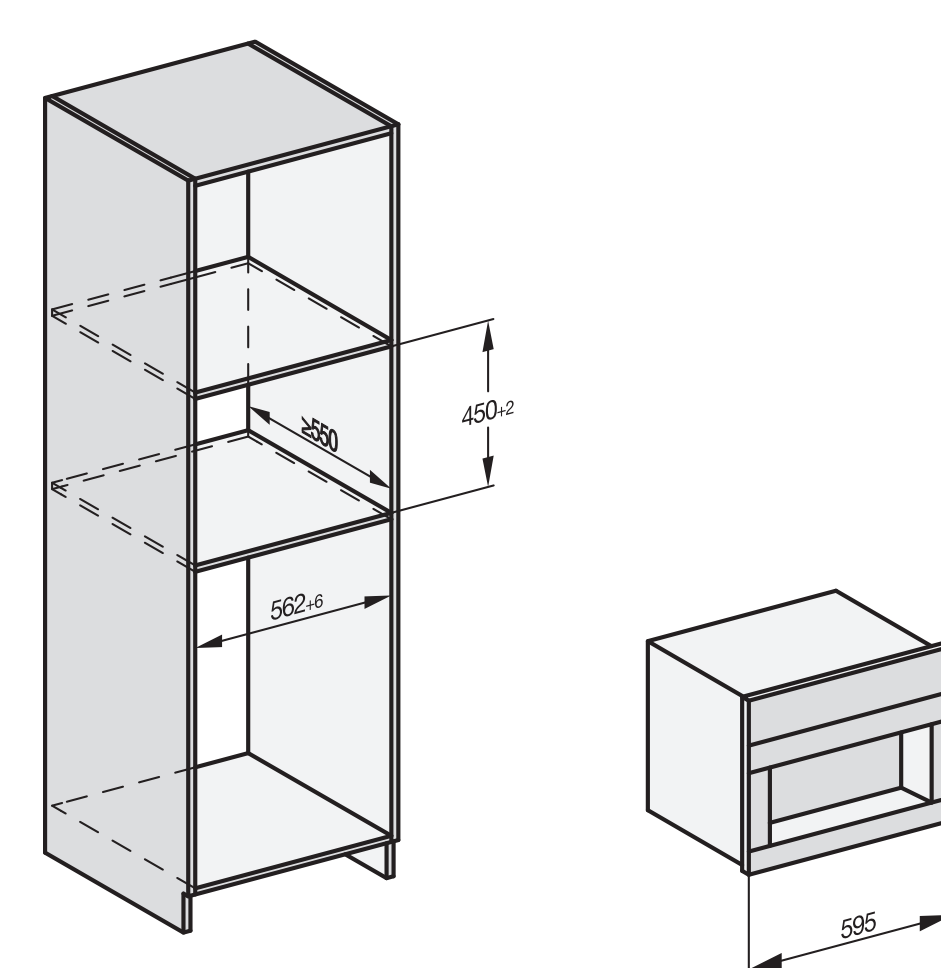

该电器可以与其他 Miele 嵌入式电器结合使用。如果要将咖啡机嵌入在另一个电器的上方,则二者之间必须放置一个全宽的封闭式中间搁架。如果该电器与食物保温机/嵌入式真空食物保温机结合,那么二者之间无需放置中间搁架。

### 安装和连接

所有尺寸单位均为毫米。

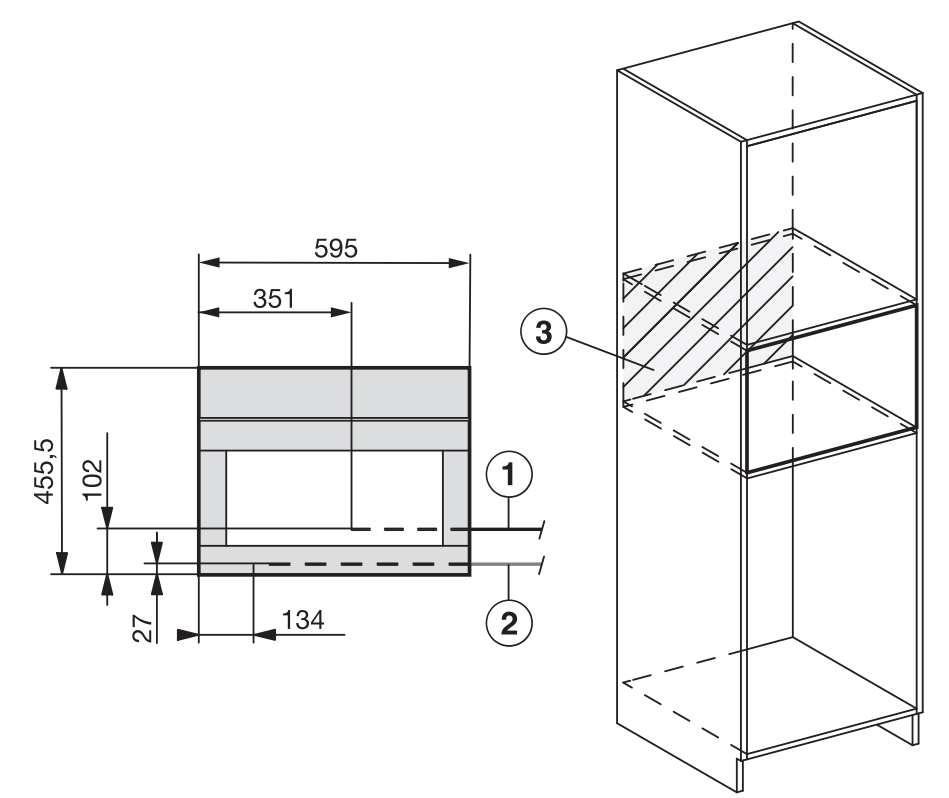

- ① 电源连接线
- ② 供水连接
- ③ 此区域内无电气连接或供水连接

## 嵌入式安装咖啡机

小操作不当会导致损坏。
 如果未遵守环境温度范围要求,则咖啡机可能不会正常工作。
 仅限在环境温度范围介于 +16°C 至 +38°C 的情况下操作咖啡机。

保持850毫米的最小安装高度。

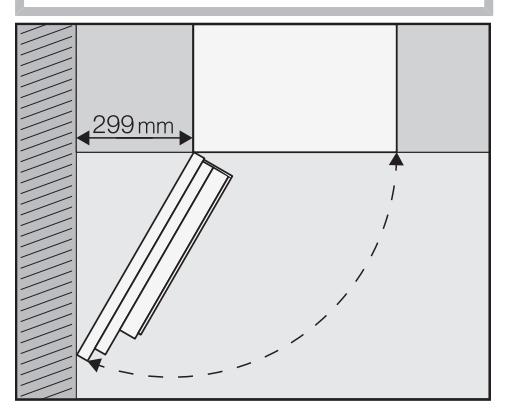

**提示:** 如果墙壁和咖啡机之间保持至少 299 毫米的间隙,则您可以将电器机门 打开得更大,使咖啡机更易于使用。例 如,会更容易拆下左侧咖啡豆容器。

要安装机器,您需要使用 TX 20 螺丝 刀。

**提示:** 在橱柜高度的某个位置放置咖啡机 十分有用。这样更方便电器与电源和供 水的连接。

#### 连接清水供水系统和电源

遵守"供水连接"和"电气连接"中的信 息。

将咖啡机连接至清水供水系统和电源。

#### 拆下运输安全装置

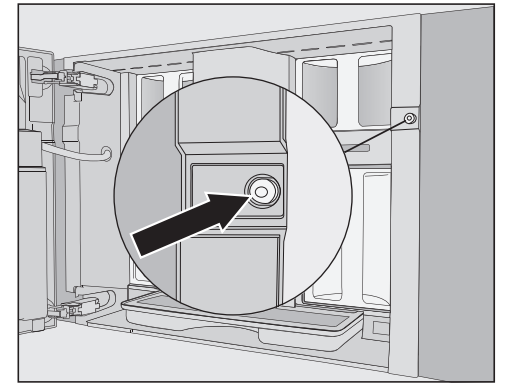

螺孔内有一个红色硅胶塞,用于在运输 过程中固定电器机门,防止运输损坏。

将咖啡机拧到机柜上**之前**,请取下硅 胶塞。

 用力拉动红色硅胶塞,将其从螺孔中 拔出。

不再需要此硅胶塞。将其与您的生活垃 圾一同处理。

### 推入并对齐咖啡机

在将电器推入橱柜时,确保不会卡住 或损坏电气连接和供水连接。

- 将咖啡机完全推入橱柜中,直至您感 受到一丝阻力。
- 检查咖啡机的高度,以确保其位于橱 柜中央且保持水平放置。将电器对 齐。

切勿通过调整机门铰链的方式对齐咖 啡机。这将会妨碍牛奶壶正确连接并 干扰牛奶制作过程。

现在,您可以将咖啡机拧到机柜上。

### 将咖啡机拧到机柜上

■ 打开电器机门。

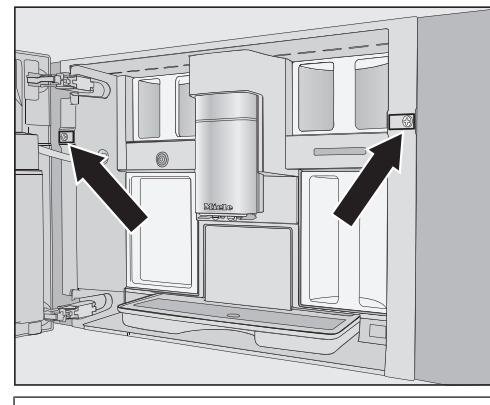

电器配有 2 个 TX 20(25 毫米)螺 丝。

使用随附的螺丝将咖啡机固定在机柜的侧壁上。手动拧紧两个螺丝。

**提示:**为了更加容易地将螺丝固定在左侧,您可以取下开门限制器并将开门角 度增加至大约170°(请参见"开门限制 器")。确保留有足够的可用空间,且电 器机门不会撞到相邻的墙壁。

■ 检查咖啡机是否可以正常使用。

## 开门限制器

咖啡机的机门铰链配备有开门限制器, 它可以将机门的开门角度限制为大 约 120°。这将会防止机门在打开时碰撞 相邻的墙壁并损坏。

您可以取下开门限制器,以便您可以将 开门角度增加至大约 170°。例如,这样 可以让您更加容易地取下咖啡豆容器。

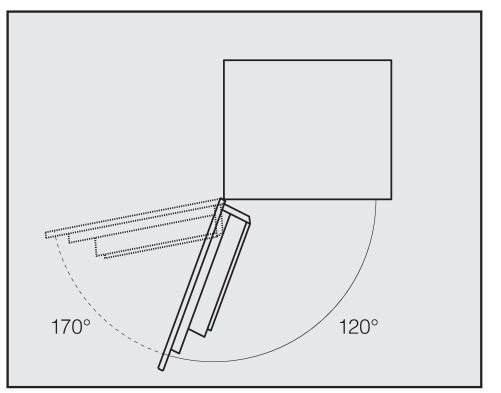

### 取下开门限制器

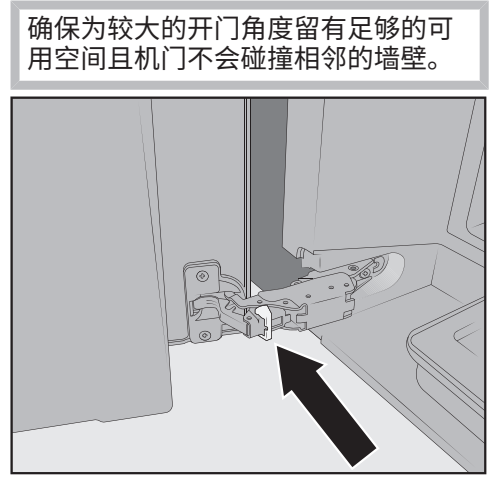

 从铰链上取下开门限制器,如用螺丝 刀将其撬出。

现在,机门开启角度已增加至大 约 170°。

# 产品标准

| 待机耗电量:         | ≤ 0,3 瓦                 |
|----------------|-------------------------|
| 联网待机耗电量:       | ≤2,0 瓦                  |
| WiFi 模块的频率     | 2.4000 GHz – 2.4835 GHz |
| WiFi 模块的最大传输功率 | ≤ 100 mW                |

GB4706.1家用和类似用途电器的安全第1部分:通用要求 GB 4706.19家用和类似用途电器的安全 液体加热器的特殊要求 GB 4706.30家用和类似用途电器的安全 厨房机械的特殊要求 GB 4806.1食品安全国家标准食品接触材料及制品通用安全要求 GB 4806.5食品安全国家标准玻璃制品

GB 4806.7 食品安全国家标准 食品接触用塑料材料及制品

为了操控通信模块,Miele 采用了不受开源许可条款限制的专有或第三方软件。该软件/这些软件组件受版权保护。务必尊重 Miele 以及第三方所持有的版权。 此外,这种整合到电器中的通信模块包含根据开源许可证条件发布的软件组件。电器中包含的开源组件以及相应的版权声明、当时有效的许可条款副本,以及任何详细信息,均可以通过网页浏览器由 IP 进行本地访问 (http[s]://<IP 地址>/ Licenses)。本处所列开源许可证的责任及质保安排,只适用于有关的权利持有人。

有害物质

该表显示了自所附产品销售日期起,可在Miele电子电气产品供应链中发现此类物质的地方。该表系按照SJ/T 11364的规定编制。

| 部件名称    | 有害物质 |    |    |         |     |      |
|---------|------|----|----|---------|-----|------|
|         | Pb   | Hg | Cd | Cr (VI) | PBB | PBDE |
| 印刷电路板组件 | х    | 0  | 0  | 0       | 0   | 0    |
| 电机,阀    | х    | 0  | 0  | 0       | 0   | 0    |
| 电缆和电线   | х    | 0  | 0  | 0       | 0   | 0    |
| 金属零件    | х    | 0  | 0  | 0       | 0   | 0    |

Pb=铅;Hg=汞;Cd=镉;Cr(VI)=六价铬;PBB=多溴联苯;PBDE=多溴二苯醚

o = 表示零件中所有均质材料中的有害物质含量低于GB/T 26572标准的相关限量。

x = 表示零件中至少一种均质材料中的有害物质含量高于GB/T 26572标准的相关限量。

所附全部产品及其部件的环保使用期限(EFUP)与此处所示符号相符,除非另有标记。 某些现场可替换零件具有不同的环保使用期限(如电池模块),所以另有相应标记。当 产品在正常情况下运行时,环保使用期限方为有效。

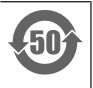

本产品符合国家《电器电子产品有害物质限制使用管理办法》的要求。

#### 美诺电器有限公司

上海市静安区石门一路82号 邮编: 200040 电话: +86 21 6157 3500 传真: +86 21 6157 3511

### Miele Electrical Appliances Co., Ltd.

No. 82, Shimenyi Road, JingAn District Shanghai, China, P.R.C Post Code: 200040 Phone: +86 21 6157 3500 Fax: +86 21 6157 3511

美诺中国售后服务 Miele China Service

# Hotline 客户关爱热线: 4006 306 306

(周一至周日 09:00 - 18:00, 国家法定节假日除外)

Email: info@miele.cn

www.miele.cn

关注 Miele 官方微信公众号

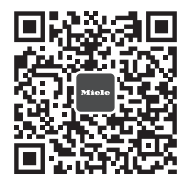

Miele & Cie. KG Carl-Miele-Straße 29 33332 Gütersloh Germany

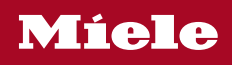

CVA 7845 C

zh-CN

M.-Nr. 12 860 980 / 00